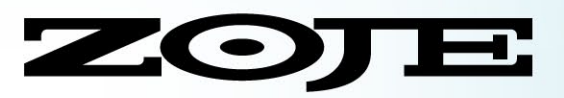

# TREINAMENTO TÉCNICO ROLEMAK

Ziguezague Eletrônica série ZJ-2290

# Série ZJ-2290S Máquina Ziguezague Eletrônica

com Motor Direct Drive Caixa de Controle SC-300-2E-B Painel Eletrônico SC-300

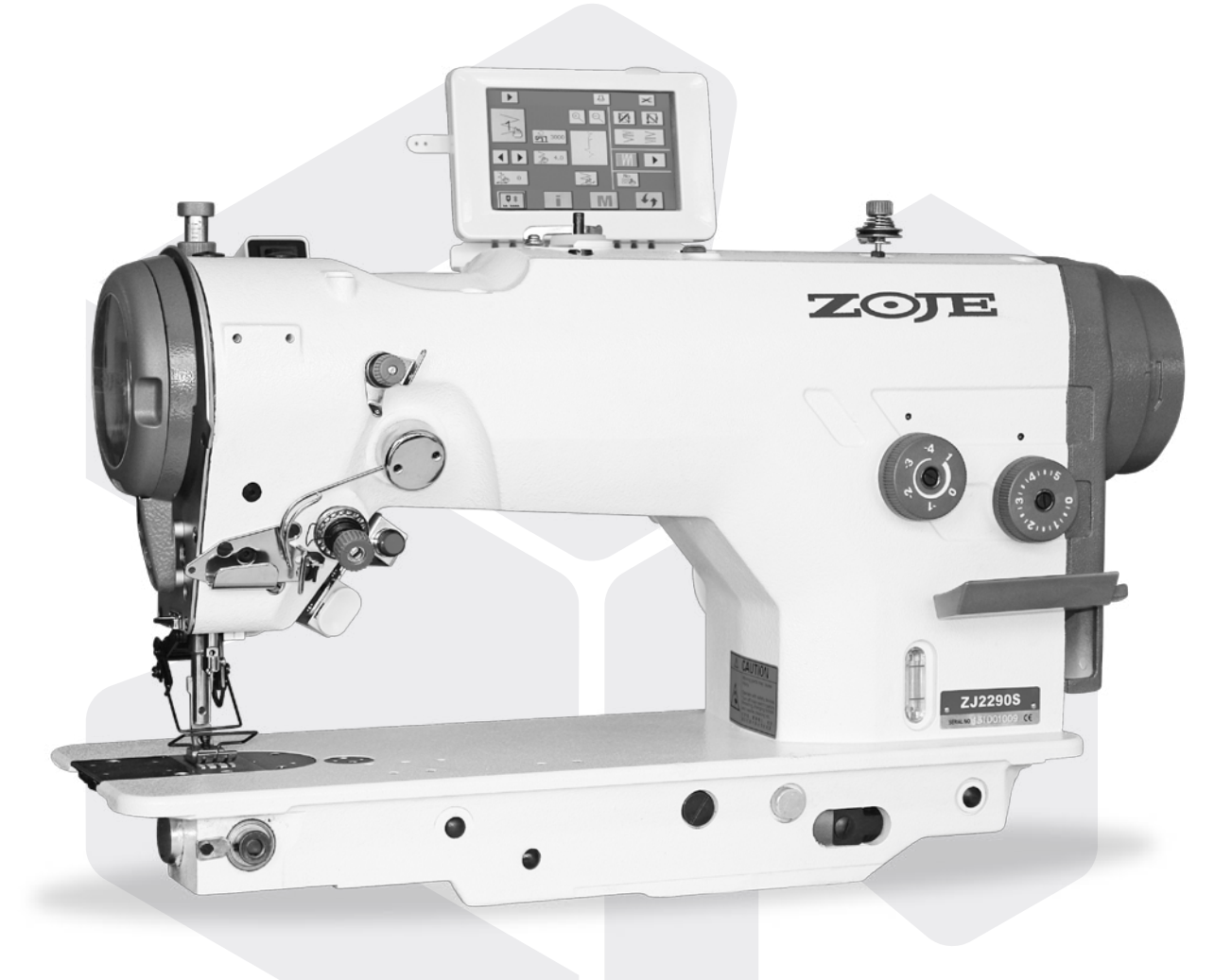

#### Informações Técnicas

| Modelo                | Leve                                          |
|-----------------------|-----------------------------------------------|
| Área de Trabalho      | 300mm                                         |
| Largura do Ziguezague | 10 mm                                         |
| Comprimento do Ponto  | 5 mm                                          |
| Tipo de Agulha        | DP×5                                          |
| Altura do Calcador    | 5,5 / 6 / 10 mm (manual/automático/joelheira) |
| Velocidade            | 5000 rpm                                      |
| Capacidade da Memória | 500 costuras personalizadas                   |
| Motor                 | Direct Drive/500W                             |
| Voltagem do Motor     | 220 V                                         |

#### Sistemas automáticos

Levantador de calcador Posicionamento de agulha Corte de linha Limpa fio

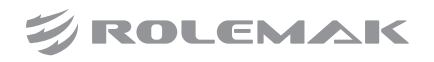

#### 2.1. Condições da instalação elétrica

Um dos aspectos mais importantes na instalação, sem dúvida, é a verificação das instalações elétricas do local que a receberá. Fases invertidas, subdimensionamento de condutores e diferenças na referência de voltagem podem não somente provocar mal funcionamento, mas danificar definitivamente as placas de rede e também os equipamentos. Está estatisticamente comprovado que 60% dos problemas verificados são oriundos de instalações elétricas inadequadas.

#### 2.2. Vantagens de uma instalação adequada

· Economia de gastos com reposição ou reparo de equipamentos eletro-eletrônicos;

 Maior disponibilidade dos equipamentos com a redução do tempo de parada por defeitos;

• Melhoria da eficiência do suporte e da assistência técnica, tanto da confecção, quanto das revendas, com a redução da quantidade de defeitos;

• Aumento do tempo de vida útil do equipamento e conseqüente redução de despesas;

## 2.3. Aterramento

Malha composta de hastes enterradas em local apropriado, a qual fornece uma trajetória de baixa impedância para correntes de fuga, permitindo uma tensão de referência única para todos os equipamentos.

#### O aterramento elétrico tem três funções principais:

1 - Proteger o usuário do equipamento, das descargas atmosféricas, através da viabilização de um caminho alternativo para a terra, de descargar atmosféricas.

2 - "Descarregar" cargas estáticas acumuladas nas carcaças das máquinas ou equipamentos para a terra.

3 - Facilitar o funcionamento dos dispositivos de proteção (fusíveis, disjuntores, etc), através da corrente desviada para a terra.

#### 2.4. Estabilização - diferença entre estabilizadores e no-breaks

**Estabilizador**: Equipamento dotado de um transformador de entrada e circuitos de proteção contra oscilações importantes de voltagem. Alguns modelos possuem também filtro de linha, permitindo uma razoável proteção do equipamento.

**No-Break**: Equipamento dotado de estabilizador, com proteção contra surtos de tensão, (sub e sobretensões), filtro de linha e baterias com autonomia de cerca de 15 minutos, permitindo a operação do equipamento, mesmo na ausência de energia elétrica, para posterior desligamento da máquina, após salvamento dos trabalhos do usuário no caso de queda da energia elétrica.

Normalmente, a unidade de estabilização faz parte deste tipo de equipamento e possui qualidade superior àquela encontrada nos equipamentos somente estabilizadores.

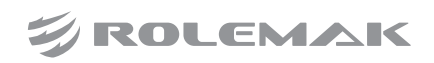

# 3.0. Maneiras de Segurança

## 3.1. Danos no Touch do Painel

Não use objetos pontiagudos para tocar na tela, isso pode causar danos ao painel.

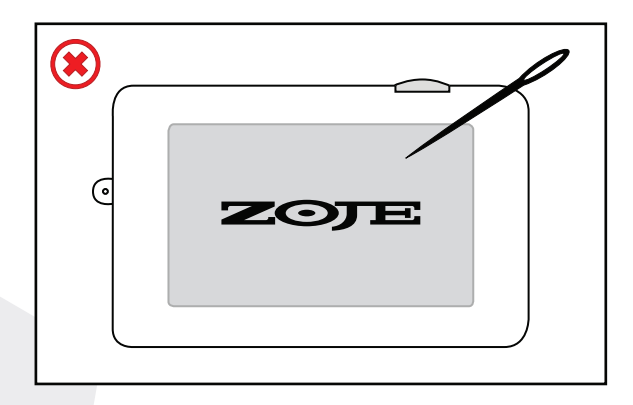

# 3.2. Instalação da Caixa de Controle

Para abrir a caixa de controle, cuidado, desligue o aparelho e aguarde por 5 minutos antes de abrir a caixa de controle, para evitar problemas de carga elétrica e danificar sua caixa de controle.

| $\leq$ |         |  |
|--------|---------|--|
|        | <b></b> |  |
|        |         |  |
|        |         |  |

# 3.3. Tomada Compartilhada

Não utilize várias tomadas na mesma fonte de alimentação, isso evita o aquecimento da rede elétrica e a sobrecarga na caixa de controle.

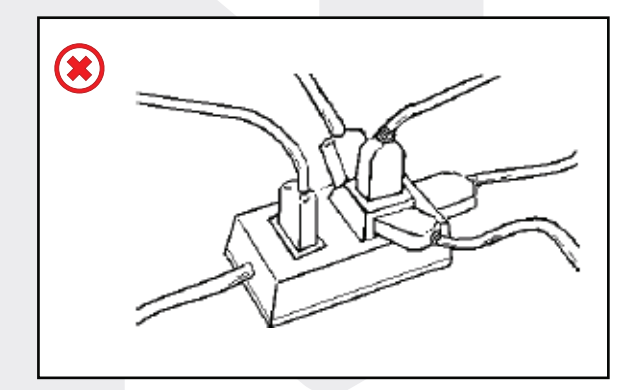

# 4.0. Lista de Padrões de Costura na Memória

## 4.1. Padrões de Costura Personalizados

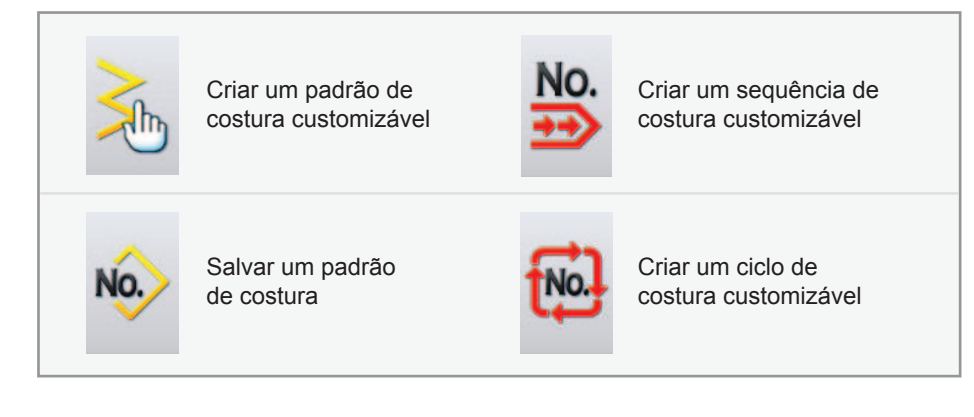

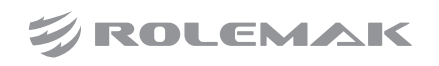

| Desenho       | Nº de Pontos | Nome do Padrão                     |
|---------------|--------------|------------------------------------|
|               | -            | Costura livre                      |
| >             |              | Ziguezague 2 pontos                |
| $\rightarrow$ | -            | Ziguezague 3 pontinhos             |
| $\mathbf{i}$  | -            | Ziguezague 4 pontinhos             |
|               | 24           | Costura curvada simples a direita  |
|               | 24           | Costura curvada lunar a direita    |
|               | 24           | Costura curvada média à direita    |
| IIIII         | 12           | Costura curvada média à direita    |
|               | 24           | Costura curvada simples à esquerda |
|               | 24           | Costura curvada lunar à esquerda   |

# 4.2. Padrões de Costura na Memória

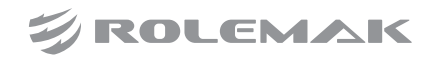

| Desenho | Nº de Pontos | Nome do Padrão                       |
|---------|--------------|--------------------------------------|
|         | 24           | Costura curvada média à esquerda     |
| hilli   | 12           | Costura curvada média à esquerda     |
|         | 2 + a        | Ponto invisível à direita            |
|         | 2+a          | Ponto invisível à esquerda           |
| E       | 3            | Costura pra esquerda em formato de T |
| Ē       | 3            | Costura pra direita em formato de T  |
| ŧ       | 6            | Padrão número 1                      |
| ×       | 6            | Padrão número 2                      |
| XX      | 6            | Padrão número 3                      |
|         | 6            | Padrão número 4                      |

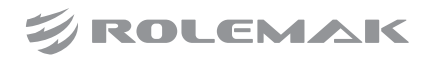

#### TREINAMENTO TÉCNICO PROFISSIONAL ROLEMAK | 06 Ziguezague Eletrônica | ZJ-2290S

# 5.0. Resetar os Parâmetros

#### 1º Passo

Ligue a máquina, e na tela inicial aperte a tecla de informação.

Como mostra figura ao lado.

Aperte o botão de gerenciamento

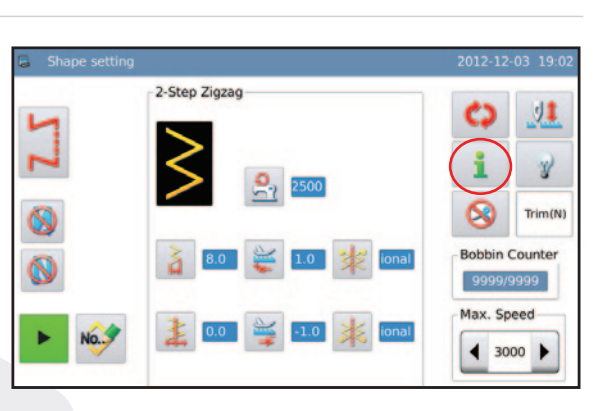

# Information mode 2012-12-03 19:43 Program Image: Copy Image: Copy

#### 3º Passo

2º Passo

de parâmetros.

Como mostra figura ao lado.

Aperte o botão <sup>Program</sup> Aperte o botão e reset de parâmetros aos padrões de fábrica.

Como mostra figura ao lado.

#### Password: 3 4 0 B С D E G н A F L м N 0 P Q 1 J ĸ U R V w Y z S CLR ABC

#### 5° Passo

4º Passo

Selecione a opção "default01" e confirme no botão confirmar, após a confirmação o sistema vai apresentar uma mensagem que o sistema precisa ser reniciado.

Solicite uma senha ao Dpto. Técnico

Rolemak, para enviar a sua senha.

Desligue e ligue a máquina para concluir o processo.

| Default0 | NO_PARAM |
|----------|----------|
| NO_PARAM | NO_PARAM |
| NO_PARAM | NO_PARAM |
| NO_PARAM | NO_PARAM |
| NO_PARAM | NO_PARAM |

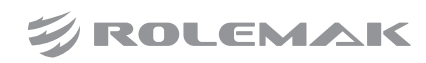

Rolemak Distribuidor Exclusivo Zoje

## TREINAMENTO TÉCNICO PROFISSIONAL ROLEMAK 07 Ziguezague Eletrônica I ZJ-2290S

# 6.0. Transferência de Padrões de Costura

#### 1º Passo

Ligue a máquina, na tela inicial aperte a tecla de informação.

Como mostra figura ao lado.

Como mostra figura ao lado.

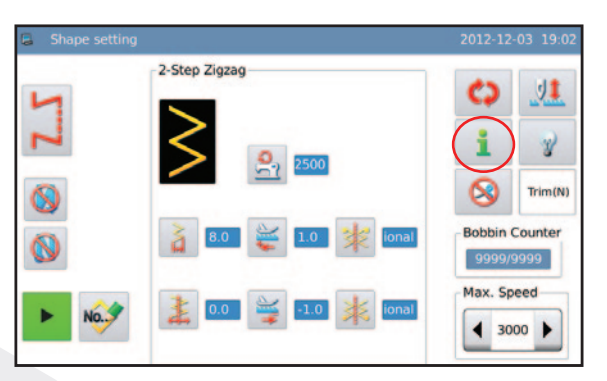

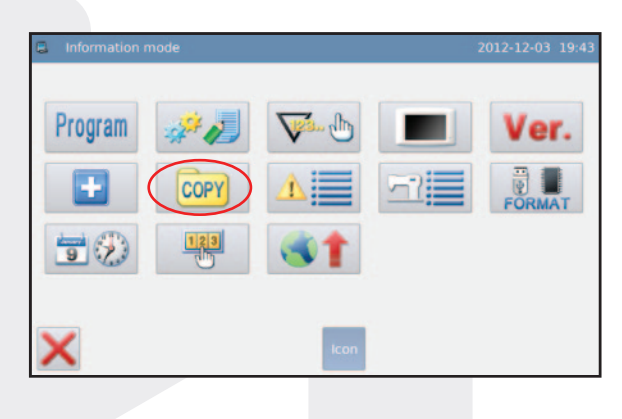

#### 3º Passo

2º Passo

de costura.

Selecione o tipo de transferência que deseja fazer:

Aperte o botão de transferência de padrões

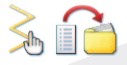

Transferência de padrão de costura customizado.

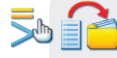

Transferência retrocesso inicial customizado.

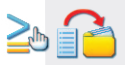

Transferência retrocesso final customizado.

|   |   |   | 21:32 |
|---|---|---|-------|
| 2 | > | ≥ |       |
| < |   |   |       |
|   |   |   |       |

Em nosso exemplo vamos passar um padrão de costura customizado que está no Pen-drive para colocar na máquina.

Aperte 🚴 音 para entrar na tela de transferência de padrão de costura.

Coloque o Pen-drive na máquina e aperte para mostrar os desenhos guardados no pen-drive.

Selecione o padrão de costura desejado, em nosso exemplo vamos selecionar o "001" e depois confirme a operação  $\checkmark$ . *Como mostra figura ao lado.* 

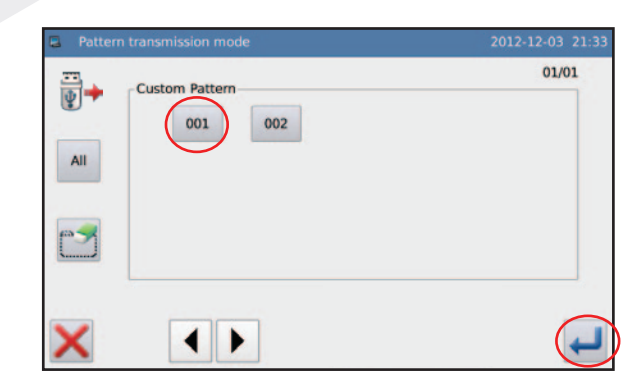

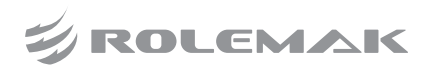

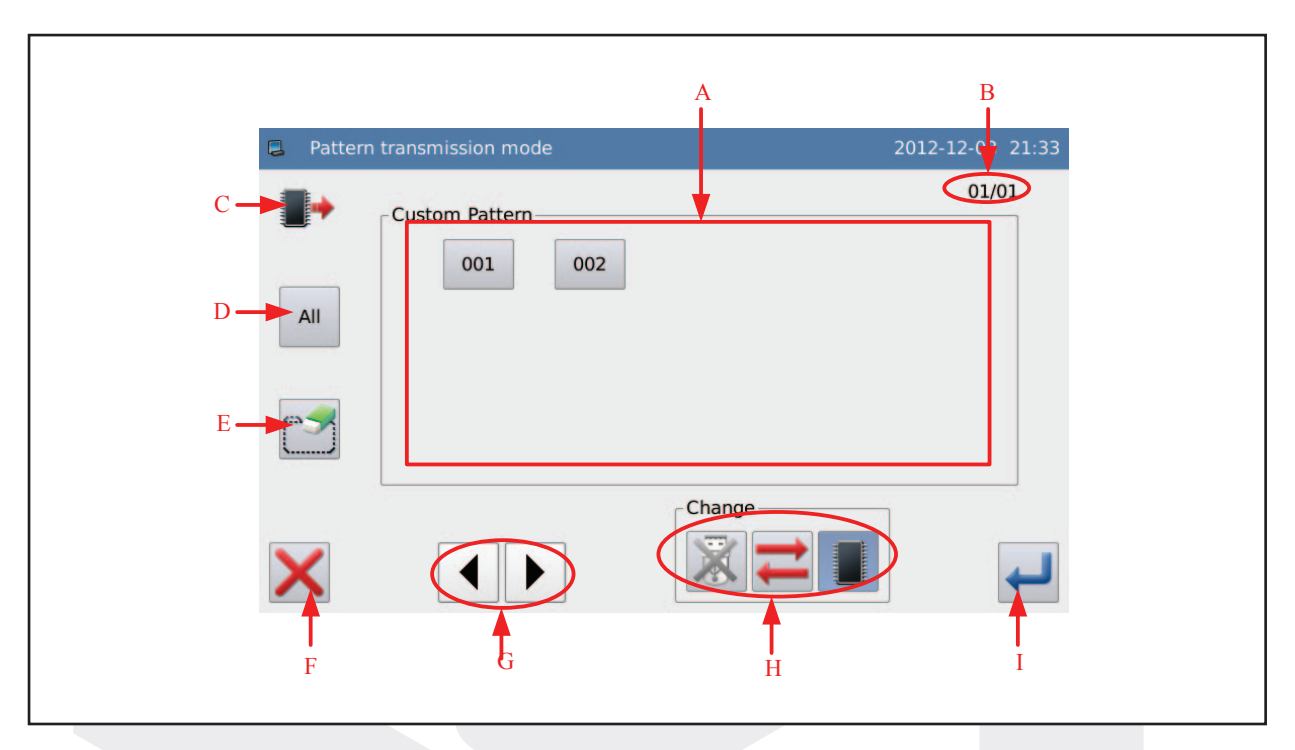

## 6.1. Detahes da Tela de Tranferência de Padrões de Costura

| Letra | Função                                 | Descrição                                                                 |  |
|-------|----------------------------------------|---------------------------------------------------------------------------|--|
| Α     | Lista de padrões de<br>costura         | Mostra os padrões de costura do painel ou do UBS.                         |  |
| В     | Número de página                       | Mostra a página atual / total de páginas.                                 |  |
| с     | Modo de transferência                  | Lista da memória 🔤 kista do USB                                           |  |
| D     | Selecionar todos<br>padrões de costura | Selecione todos os padrões de costura da tela.                            |  |
| E     | Excluir                                | Exclui o padrão de costura selecionado.                                   |  |
| F     | Sair da tela                           | Sair da tela de transferência de padrões.                                 |  |
| G     | Mudar de página                        | Troca a página dos padrões de costura.                                    |  |
| н     | Trocar modo de transferência           | Aperte ≓ para trocar o modo de transferência.                             |  |
| I     | Confirmar                              | Nese botão você confirma para copiar pro USB ou para a memória do painel. |  |

Nessa tela você tem a opção de copiar o padrão de costura da memória do painel pro USB, ou do USB para a memória do painel, a capacidade de armazenamento é de até 500 padrões costura.

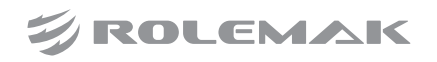

# 7.0. Lista de Parâmetros

# 7.1. Ajuste de Costura

| No.  | Descrição                                                                                       | Variação    | Padrão  | Nível |
|------|-------------------------------------------------------------------------------------------------|-------------|---------|-------|
| P1-0 | Tipo de costura<br>0:CEN:centralizado 1:LR:simetria                                             | 0 ou 1      | 0       | I     |
| P1-1 | Limite de largura do ziguezague                                                                 | 0 a 10,0 mm | 8,0 mm  | I     |
| P1-2 | Limite da costura pra esquerda (LR Swing)                                                       | -5,0 a 0 mm | -4,0 mm | I     |
| P1-3 | Limite da costura pra direita (LR Swing)                                                        | 0 a 5,0 mm  | 4,0 mm  | I     |
| P1-4 | Referência da linha base de costura<br>0:CEN:centralizado<br>1:L:esquerda<br>2:R:direita        | 0 - 1 - 2   | 0       | I     |
| P1-5 | Inoperante                                                                                      | -           | -       | -     |
| P1-6 | Inoperante                                                                                      | -           | -       | -     |
| P1-7 | Mostra o limite da largura do ziguezague ao ligar à máquina<br>0:OFF:desativado 1:ON:habilitado | 0 ou 1      | 1       | I     |

# 7.2. Ajuste do Retrocesso

| No.  | Descrição                                                                         | Variação    | Padrão | Nível |
|------|-----------------------------------------------------------------------------------|-------------|--------|-------|
| P2-0 | Retrocesso no meio da costura<br>0:OFF:desabilitado 1:ON:habilitado               | 0 ou 1      | 1      | I     |
| P2-1 | Número de pontos do retrocesso                                                    | 0 a 19      | 4      | I     |
| P2-2 | Ajuste do retrocesso no final da costura<br>0:OFF:desabilitado 1:ON:habilitado    | 0 ou 1      | 1      | I     |
| P2-3 | Ajuste do retrocesso no início da costura<br>0:OFF:desabilitado 1:ON:habilitado   | 0 ou 1      | 0      | I     |
| P2-4 | Curva de aceleração no início do retrocesso<br>0:OFF:desabilitado 1:ON:habilitado | 0 ou 1      | 0      | I     |
| P2-5 | Atrasar o tempo do retrocesso                                                     | 2 a 250 s   | 60 s   | II    |
| P2-6 | Ajuste o tempo da pressão ao acionar o solenóide                                  | 50 a 250 ms | 100 ms | II    |
| P2-7 | Ajuste o tempo permanência do solenóide ativado                                   | 0 a 100 ms  | 40 ms  | II    |

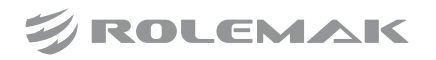

# 7.3. Parâmetros de Velocidade

| No.  | Descrição                                                                                 | Variação       | Padrão   | Nível |
|------|-------------------------------------------------------------------------------------------|----------------|----------|-------|
| P3-0 | Pontos lentos no início da costura                                                        | 0 a 9 pontos   | 3 pontos | I     |
| P3-1 | Velocidade dos pontos lentos da costura                                                   | 150 a 5000 rpm | 1200 rpm | I     |
| P3-2 | Velocidade do retrocesso                                                                  | 150 a 3000 rpm | 1500 rpm | I     |
| P3-3 | Configurar a menor velocidade da máquina                                                  | 20 a 400 rpm   | 200 rpm  | I     |
| P3-4 | Velocidade da costura em costura programada                                               | 200 a 5000 rpm | 3000 rpm | I     |
| P3-5 | Ângulo da agulha no ponto morto inferior                                                  | 120 a 200 °    | 160 °    | II    |
| P3-6 | Após o corte de linha, reposiciona a agulha em cima<br>0:OFF:desabilitado 1:ON:desativado | 0 ou 1         | 0        | II    |
| P3-7 | Ângulo da agulha após o corte de linha                                                    | 0 a 45 °       | 20 °     | II    |
| P3-8 | Ângulo do motor principal                                                                 | -20 a 20 °     | 0 °      | I     |
| P3-9 | Para selecionar o principal tipo de motor<br>0:motor 1:motor de integração                | 0 ou 1         | 0        | I     |

# 7.4. Parâmetros de Corte de Linha e da Faca

| No.  | Descrição                                                          | Variação     | Padrão  | Nível |
|------|--------------------------------------------------------------------|--------------|---------|-------|
| P4-0 | Função do corte de linha<br>0:desabilitado 1:habilitado            | 0 ou 1       | 1       | I     |
| P4-1 | Velocidade do corte de linha                                       | 20 a 300 rpm | 200 rpm | II    |
| P4-2 | Corte de linha do retrocesso<br>0:OFF:desabilitado 1:ON:habilitado | 0 ou 1       | 0       | II    |
| P4-3 | Tempo de acionamento do limpa fio (wiper)                          | 0 a 250 ms   | 70 ms   | II    |

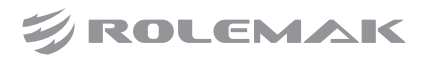

# 7.5. Parâmetros do Calcador e Pedal

| No.   | Descrição                                                                            | Variação    | Padrão | Nível |
|-------|--------------------------------------------------------------------------------------|-------------|--------|-------|
| P5-0  | Método de acionamento do calcador<br>0: solenoíde 1: pneumático 2: mecânica          | 0 - 1 - 2   | 0      | III   |
| P5-2  | Inoperante                                                                           | -           | -      | -     |
| P5-3  | Ângulo do pedal no início da costura                                                 | 10 a 50 °   | 30 °   | III   |
| P5-4  | Ângulo do pedal no início da aceleração                                              | 10 a 100 °  | 60 °   | III   |
| P5-5  | Ângulo do pedal na descida do calcador                                               | -60 a -10 ° | -21 °  | III   |
| P5-6  | Ângulo do pedal na subida do calcador                                                | 8 a 50 °    | 10 °   | III   |
| P5-7  | Ângulo do pedal no corte de linha                                                    | -60 a 10 °  | -t51 ° | III   |
| P5-8  | Ângulo do pedal ao atingir a velocidade máxima                                       | 10 a 150 °  | 150 °  | III   |
| P5-9  | Ajustar a posição neutro do pedal                                                    | -15 a 15 °  | 0 °    | III   |
| P5-10 | Tempo que o solenóide do calcador permanece acionado                                 | 2 a 250 s   | 10 s   | III   |
| P5-11 | Altura do calcador após o corte de linha                                             | -60 a 10 °  | -40 °  | III   |
| P5-12 | Tempo de acionamento do solenóide do calcador                                        | 0 a 250 ms  | 140 ms | III   |
| P5-13 | Levantamento do calcador após o corte de linha<br>0:OFF:desabilitado 1:ON:habilitado | 0 ou 1      | 1      | III   |
| P5-14 | Tempo de acionamento do solenóide do calcador                                        | 50 a 250 ms | 150 ms | III   |
| P5-15 | Tempo de acionamento do Duty Cycle                                                   | 0 a 100     | 30 ms  | III   |
| P5-16 | Descida suave do calcador<br>0:FAS:Rápido:desabilitado 1:SLW:Devagar:habilitado      | 0 ou 1      | 0      | III   |
| P5-17 | Curva de aceleração<br>0: aceleração normal 1: aceleração lenta 2: aceleração rápida | 0 - 1 - 2   | 0      | III   |
| P5-18 | Nível de potência do calcador<br>0:pesado 1:médio 2:leve                             | 0 - 1 - 2   | 1      | III   |
| P5-19 | Selecionar o tipo de pedal<br>0:pedal simples 1:pedal triplo                         | 0 ou 1      | 0      | III   |

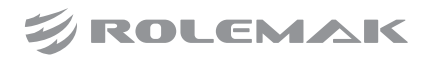

# 7.6. Parâmetros de Opções do Painel

| No.  | Descrição                                                                                     | Variação  | Padrão | Nível |
|------|-----------------------------------------------------------------------------------------------|-----------|--------|-------|
| P7-0 | Habilitar avisos sonoros no painel<br>0:OFF:desabilitado 1:PAR:somente som 2:ALL:alarme e voz | 0 - 1 - 2 | 2      | I     |
| P7-1 | Ativar tela de descanso<br>0:OFF:desabilitado 1:ON:habilitado                                 | 0 ou 1    | 0      | I     |
| P7-2 | Tempo para ativar a tela de descanso                                                          | 1 a 9 min | 3 min  | I     |
| P7-3 | Trocar idioma do painel<br>0:CN:chinês 1:EN:inglês                                            | 0 ou 1    | 0      | I     |
| P7-4 | Customizar os desenhos do painel<br>0:STH:stitch display 1:SHP:shape display                  | 0 ou 1    | 0      | I     |

# 7.7. Parâmetros de Contagem

| No.  | Descrição                                                                                                    | Variação            | Padrão    | Nível |
|------|----------------------------------------------------------------------------------------------------|---------------------|-----------|-------|
| P8-0 | Função de contagem de produção<br>OFF:0:desabilitado 1:ON:habilitado                                                      | 0 ou 1              | 0         | I     |
| P8-1 | Função para contar quantidade de linha da bobina<br>OFF:0:desabilitado 1:ON:habilitado                                    | 0 ou 1              | 0         | I     |
| P8-2 | Resetar os contadores quando desligar a máquina<br>0:CLR:limpa os dados 1:RSV:guarda os dados                             | 0 ou 1              | 1         | I     |
| P8-3 | Bloquear contagem de produção<br>OFF:0:desabilitado 1:ON:habilitado                                                       | 0 ou 1              | 0         | I     |
| P8-4 | Bloquear contador para linha da bobina<br>OFF:0:desabilitado 1:ON:habilitado                                              | 0 ou 1              | 0         | I     |
| P8-5 | Travar a máquina quando completar a contagem de produção<br>0:OFF:não para a costura 1:ON:para a costura                  | 0 ou 1              | 1         | I     |
| P8-6 | Travar a máquina quando completar a meta da linha da bobina<br>0:OFF:não para a costura 1:ON:para a costura               | 0 ou 1              | 1         | I     |
| P8-7 | Selecione qual tipo de contagem vai mostrar no ato costura<br>0:OFF:desabilitado 1:UP:corte de linha 2:DN:linha da bobina | 0 - 1 - 2           | 1         | I     |
| P8-8 | Unidade de contador da linha da bobina                                                                                    | 10 - 15 - 20 pontos | 10 pontos | I     |

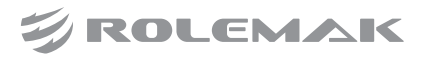

## 7.8. Parâmetros Variados

| No.  | Descrição                                                                                | Variação | Padrão | Nível |
|------|------------------------------------------------------------------------------------------|----------|--------|-------|
| P9-0 | Posição da agulha no meio da costura<br>0:DN:em baixo 1:UP:em cima                       | 0 ou 1   | 0      | I     |
| P9-1 | Muda o valor do botão meio ponto no painel<br>0:HAF:meio ponto 1:ONE:1 ponto             | 0 ou 1   | 0      | I     |
| P9-2 | Proibe girar o volante com a mão durante a costura<br>0:OFF:desabilitado 1:ON:habilitado | 0 ou 1   | 1      | I     |
| P9-3 | Inoperante                                                                               | -        | -      | -     |
| P9-4 | Qtd. de pontos com o tensor aberto<br>0:desabilitado 1-9:pontos                          | 0 a 9    | 0      | I     |
| P9-5 | Compensação de linha na hora do corte de linha<br>0:OFF:desabilitado 1:ON:habilitado     | 0 ou 1   | 1      | I     |
| P9-6 | Ajuste da intensidade da luminária LED                                                   | 0 a 100  | 50     | I     |

# 7.9. Parâmetros de Reparação e Manutenção

| No.   | Descrição                                         | Variação        | Padrão  | Nível |
|-------|---------------------------------------------------|-----------------|---------|-------|
| P10-0 | Tempo restante para troca de agulha               | 0 a 9999 min    | 0 min   | II    |
| P10-1 | Configurar tempo para a troca de agulha           | 0 a 9999 pontos | 0 ponto | II    |
| P10-2 | Tempo restante para limpeza na máquina            | 0 a 9999 horas  | 0 hora  | II    |
| P10-3 | Configurar tempo restante para limpeza na máquina | 0 a 9999 horas  | 0 hora  | II    |
| P10-4 | Tempo restante para troca de óleo                 | 0 a 9999 horas  | 0 hora  | II    |
| P10-4 | Configurar tempo para a troca de óleo             | 0 a 9999 horas  | 0 hora  | II    |

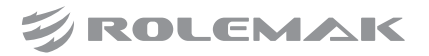

## 7.10. Parâmetros Variados

| No.   | Descrição                                                                 | Variação      | Padrão   | Nível |
|-------|---------------------------------------------------------------------------|---------------|----------|-------|
| P11-0 | Limita a velocidade máxima de costura                                     | 50 a 5000 rpm | 4000 rpm | III   |
| P11-1 | Inoperante                                                                | -             | -        | -     |
| P11-2 | Inoperante                                                                | -             | -        | -     |
| P11-3 | Inoperante                                                                | -             | -        | -     |
| P11-4 | Botão de pause da costura no painel<br>0:OFF:desabilitado 1:ON:habilitado | 0 ou 1        | 1        | III   |
| P11-5 | Inoperante                                                                | -             |          | -     |
| P11-6 | Ângulo do transporte da agulha                                            | -50 a 50 °    | 0        | III   |
| P11-7 | Posição da agulha na hora do corte de linha                               | -30 a 30 °    | 0        | III   |
| P11-8 | Número da placa mãe                                                       |               | 917504   | III   |

# Tabela de níveis dos parâmetros

nível I - Parâmetros operacional

- nível II Parâmetros técnico
- nível III Parâmetros bloqueados necessário o uso de senha.

Entre em contato com a assistência da Rolemak para solicitar uma senha.

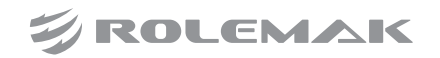

# 8.0. Tabela de Erros

| No.   | Erro                                                     |
|-------|----------------------------------------------------------|
| E-003 | Inclinação do cabeçote                                   |
| E-004 | Tensão principal é muito baixa<br>Ideal da tensão é 300V |
| E-005 | Tensão principal é muito alta<br>Ideal da tensão é 300V  |
| E-007 | Excesso de tensão ou<br>sobrecarga elétrica              |
| E-008 | Tensão de assistente de dispositivo<br>é muito alta      |
| E-009 | Tensão de assistente de dispositivo<br>é muito baixa     |
| E-013 | Falha no encoder                                         |
| E-014 | Falha na conexão do motor                                |
| E-015 | Excede área de costura                                   |
| E-016 | Erro da posição superior<br>da barra da agulha           |
| E-020 | Erro na versão do software                               |
| E-025 | Falha na origem X do calcador                            |
| E-026 | Falha na origem Y do calcador                            |
| E-027 | Erro no calcador                                         |
| E-030 | Erro de comunicação no<br>motor de passo                 |
| E-031 | Sobrecarga no motor de passo                             |
| E-032 | Falha no motor de passo                                  |
| E-034 | Falha na Corrente elétrica                               |

| No.   | Erro                            |
|-------|---------------------------------|
| E-035 | Sobrecarga IPM 1                |
| E-036 | Sobrecarga IPM 2                |
| E-037 | Motor travado 1                 |
| E-038 | Motor travado 2                 |
| E-039 | Erro da velocidade da máquina   |
| E-040 | Over current in stop status     |
| E-041 | Sobrecarga no motor             |
| E-042 | Tensão anormal no motor         |
| E-044 | Falha no EEPROM                 |
| E-045 | Falha nos componentes da caixa  |
| E-046 | Falha no CRC                    |
| E-047 | Erro de verificação de dados    |
| E-048 | Erro de verificação de dados    |
| E-049 | Erro de verificação da origem X |
| E-050 | Erro de verificação da origem Y |
| E-051 | Falha no MD1 X                  |
| E-052 | Falha no MD1 Y                  |

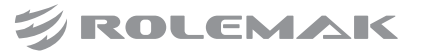

# 9.0. Tela de Costura

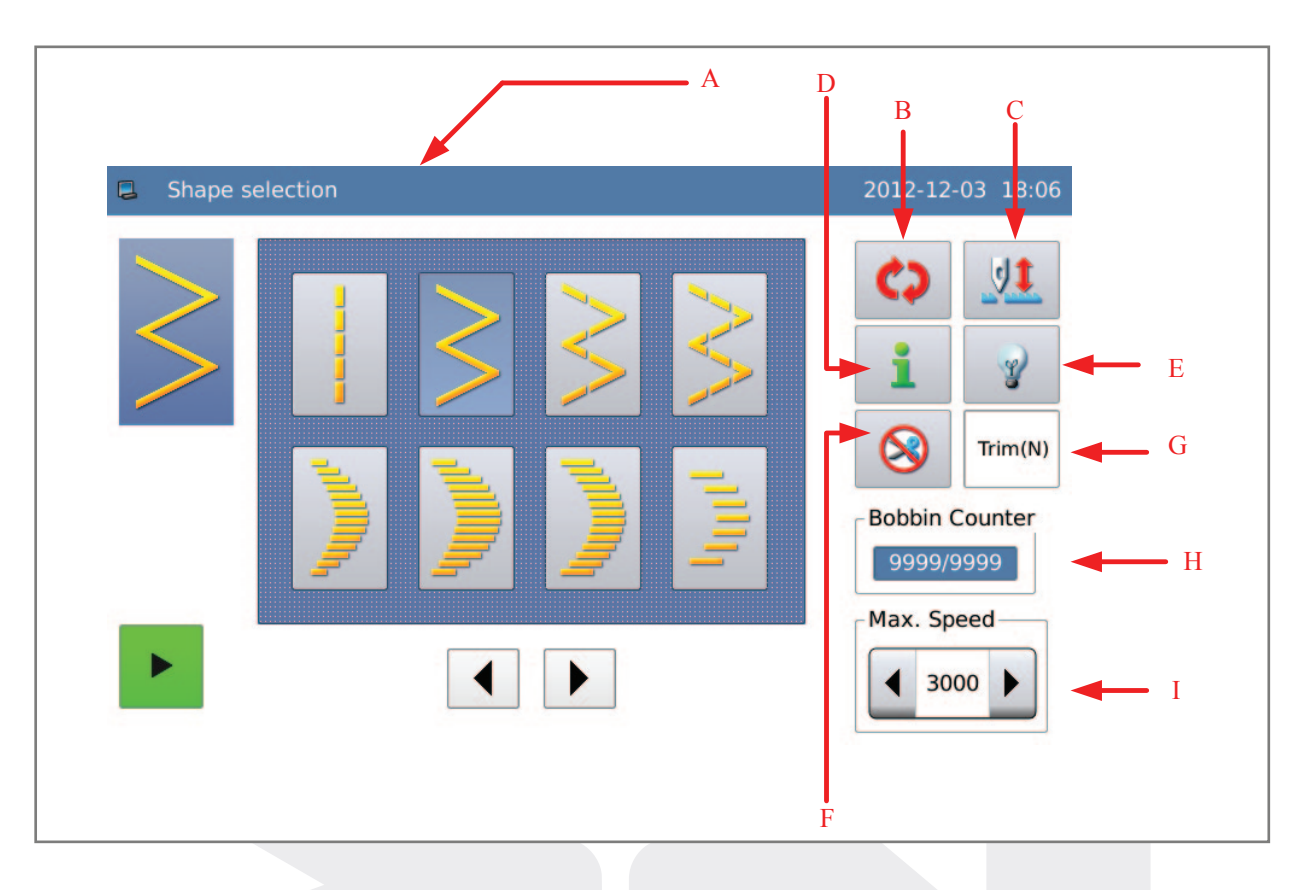

| Letra | Função                   | Descrição                                                                                                    |
|-------|--------------------------|----------------------------------------------------------------------------------------------------|
| А     | Título da página         | Mostra em qual você está trabalhando atualmente.                                                                     |
| в     | Troca de Tela            | Muda a tela da página principal.                                                                                     |
| С     | Meio ponto               | Auxilia a costura com meio ponto para acima ou para abaixo.                                                          |
| D     | Tela de informação       | Acessar a parâmetros, funções de teste, transferência de padrões e etc                                               |
| E     | Luminária                | Define a luz em acesa ou apagada.                                                                                    |
| F     | Corte de linha           | Define o corte de linha em habilitado ou desabilitado                                                                |
| G     | Habilta corte automático | Mostra se o corte automático da linha está ativado.                                                                  |
| н     | Contadores               | Precisa habilitar no parâmetro Counter P8-7,<br>Tem 2 opções UP(conta corte de linha) e DN(conta a linha da bobina). |
| I     | Velocidade máxima        | Configurada no parâmetro Special P11-0.                                                                              |

ROLEMAK

# 9.1. Tecla Troca de Tela "SHIFT"

#### OBS: Função B

Aperte a tecla 🛟 para trocar as telas, vamos usar como exemplo Ziguezague 2 pontos em costura programada:

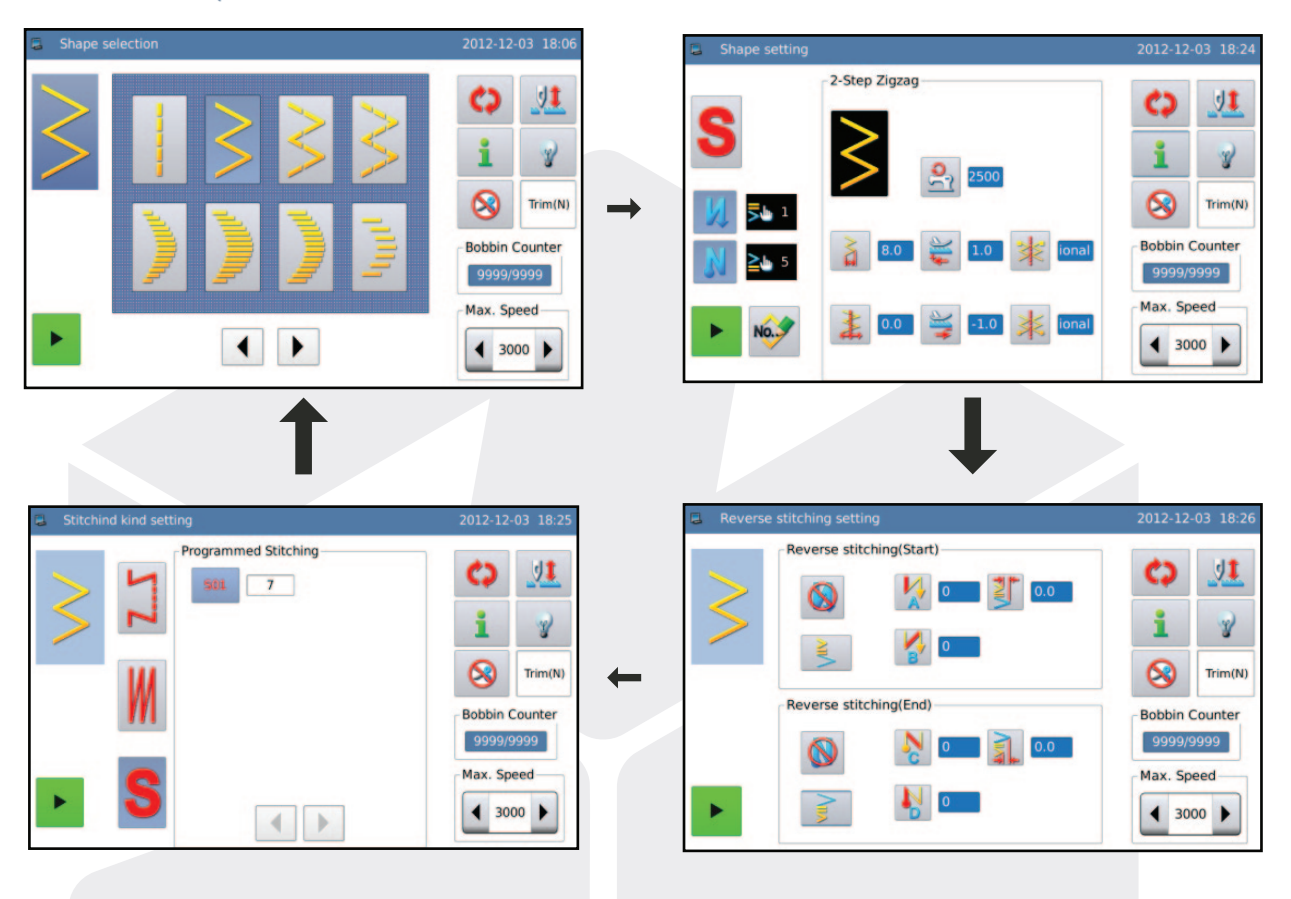

# 9.2. Como Selecionar outros Padrões de Costura

| Letra | Função                        |
|-------|-------------------------------|
| Α     | Padrão de costura selecionado |
| В     | Tela dos desenhos da memória  |
| С     | Vire a páginas para exibição  |

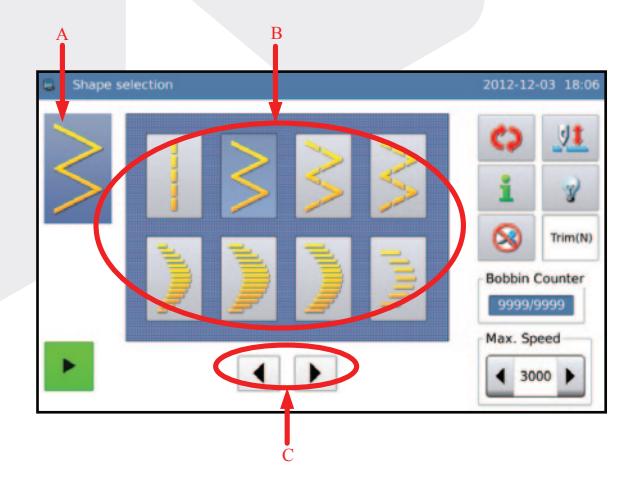

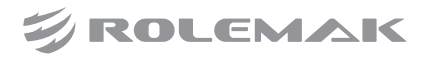

# 10.0. Tela de Informação

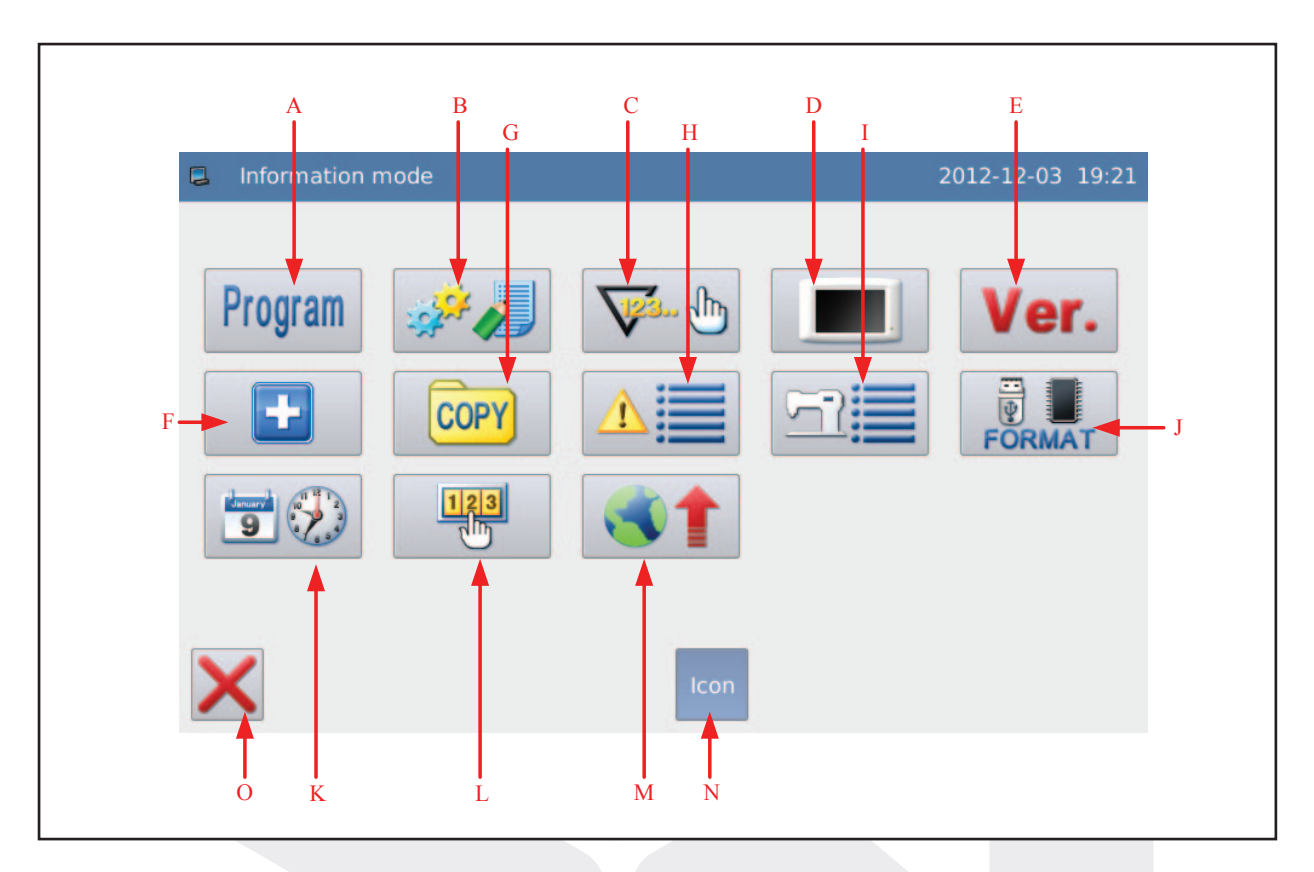

| Letra | Função                           | Descrição                                                                                 |
|-------|----------------------------------|-------------------------------------------------------------------------------------------|
| Α     | Parâmetros                       | Lista de parâmetros                                                                       |
| в     | Gerenciamento dos Parâmetros     | Backup de parâmetros, Reset de parâmetros e<br>bloquear o acesso aos parâmetros com senha |
| с     | Contadores                       | Configura a meta do contador de produção ou da linha de bobina                            |
| D     | Definição do Visor               | Configurações de cores, formas e fontes do painel.                                        |
| E     | Versão do Software               | Versão tual do software.                                                                  |
| F     | Função de Teste                  | Função de diagonóstico para solucionar problemas técnicos.                                |
| G     | Transferência de Padrões         | Inserir novos desehso na memória.                                                         |
| н     | Alarme                           | Lista de erros que já aconteceu com a máquina.                                            |
| I     | Registro de Trabalho             | Dados de quantas horas a máquina ja foi usada.                                            |
| J     | Formatar                         | Apaga os dados do usb, todosdesenhos e e ciclos da máquina                                |
| к     | Data e Tempo                     | Configura a hora e a data atual.                                                          |
| L     | Senha                            | Utilizado para bloquear a máquina apartir de uma data espeficica                          |
| м     | Atualização da Caixa de Controle | Fazer upgrade nosso software da máquina.                                                  |
| N     | Estilo do Painel                 | Trocar o estilo de visualizaçnao da tela.                                                 |
| 0     | Fechar ou Sair                   | Sair da tela de modo de informação                                                        |

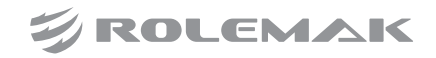

# 11.0. Modo de Teste (Função de Diagnóstico)

| <ul> <li>Detection mode</li> <li>Image: Second second seco</li></ul> |                                      |
|----------------------------------------------------------------------------------------------------|--------------------------------------|
| <b>11.1.Teste LCD</b><br>Na tela modo de teste, aperte <b>para</b>                                                                                                    |                                      |
| entrar na runçao.<br>Toque em qualquer lugar da tela para mudar<br>de cor. São 5 cores diferentes para o usuário<br>poder identificar problemas no LCD.<br>Pressione X para retornar a tela inicial do                                                                                                    |                                      |
| modo de teste.<br><b>11.2. Calibragem do touch</b><br>Na tela modo de teste, aperte para                                                                                                    | Detection mode 2013-02-13 06:02      |
| entrar na função.<br>Neste momento, o painel irá exibir<br>"Confirmar para entrar no modo de calibragem?"                                                                                                    | GO     BACK     Sure? Yes:Enter No:X |

Aperte 🜙 para confirmar o acesso a função.

ROLEMAK

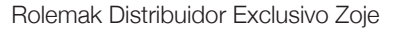

1

O usuário tem que corrigir 5 pontos.

Após a correção, o sistema irá exibir o resultado da operação.

[Nota] Durante a correção, por favor tocar na tela de acordo com a posição do ícone de cruz, para evitar problemas com a calibragem.

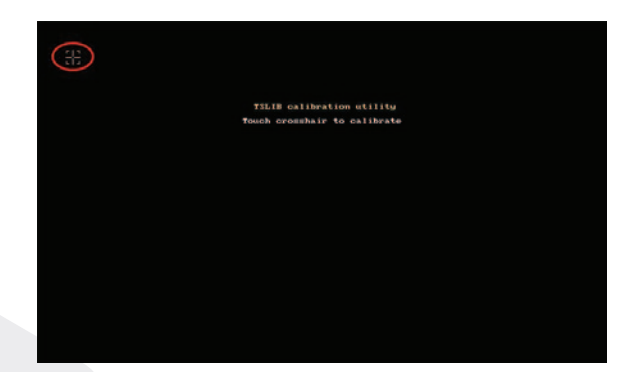

# 11.3. Teste Sinal de Entrada

Na tela modo de teste, aperte 👔 🗸 para entrar na função.

- A) Balanço do motor (X)
- B) Motor de alimentação (Y)
- C) Interruptor do retrocesso
- D) Função espelho
- E) Sensor de segurança
- F) Agulha em ponto morto superior G) Retrocesso (Faixa: 0 a 1023)
- H) Tensão do pedal (Faixa: 0 a 1023)
- I) Ângulo do motor principal (Faixa: 0 a359)

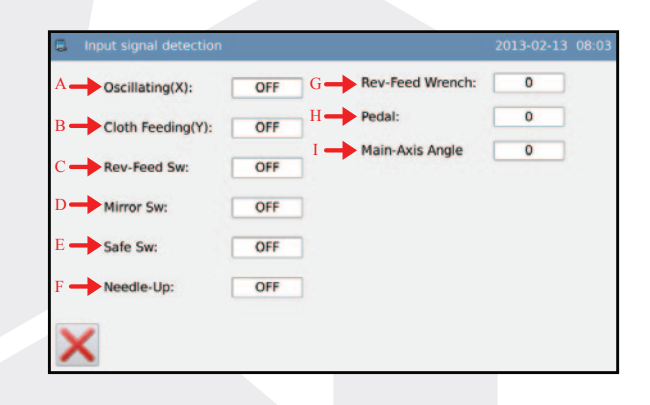

# 11.4. Velocidade

Na tela modo de teste, aperte 📆 para entrar na função.

Utilize + e - para definir a velocidade que deseja testar.

Após o usuário aperta (1), o motor principal do eixo irá girar na velocidade definida. Neste momento a velocidade será exibido na indicação do ponto "A".

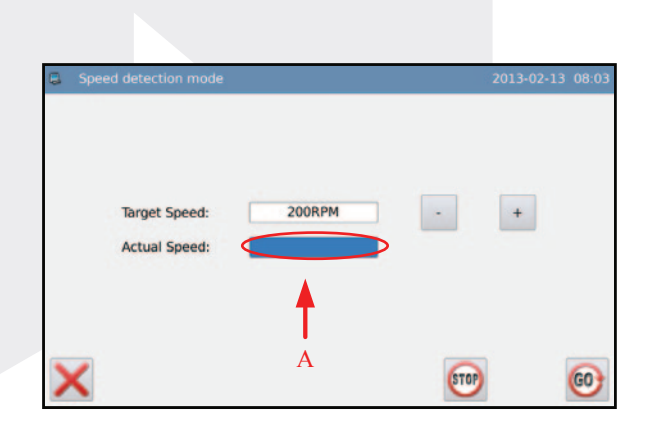

Aperte 顾 para finalizar o teste.

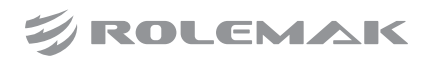

#### TREINAMENTO TÉCNICO PROFISSIONAL ROLEMAK 21 Ziguezague Eletrônica | ZJ-2290S

## 11.5. Teste Sinal de Saída do Solenóides

Na tela modo de teste, aperte  $\sqrt[47]{4}$  para entrar na função.

Nesta tela, o usuário pode apertar o botão do sinal de saída para testar o estado dos solenóides especifícos.

- A) Limpa fio
- B) Thread-limpeza C) Corte de linha
- D) Perdendo Tópico
- E) Calcador
- F) Retrocesso
- G) Função espelho
- H) Luminária

| Wipper  | Thread wipper output detection   |   |
|---------|----------------------------------|---|
| Sweep   | Thread sweep output detection    | i |
| Trim    | Thread trimming output detection | ] |
| Release | Thread release output detection  | ] |
| Presser | Presser output detection         | 1 |

Reverse stitching output detection

Mirror led output detection

Reverse

Mirror

# 11.6. Auto teste

Na tela modo de teste, aperte 🤄 para entrar na função.

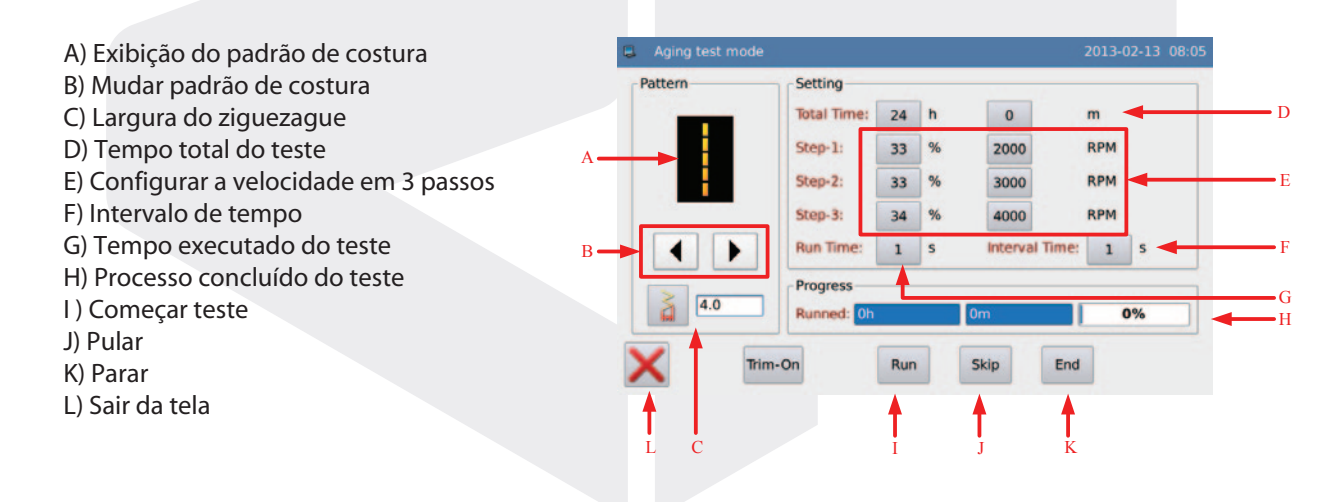

#### TREINAMENTO TÉCNICO PROFISSIONAL ROLEMAK 22 Ziguezague Eletrônica I ZJ-2290S

## 11.7. Sensor do Motor

Na tela modo de teste, aperte para entrar na função.

Nesta interface, é possível mover o motor em X ou Y e visualizar em tempo real.

<sup>Origin</sup> é usado para retorna o motor a posição de origem.

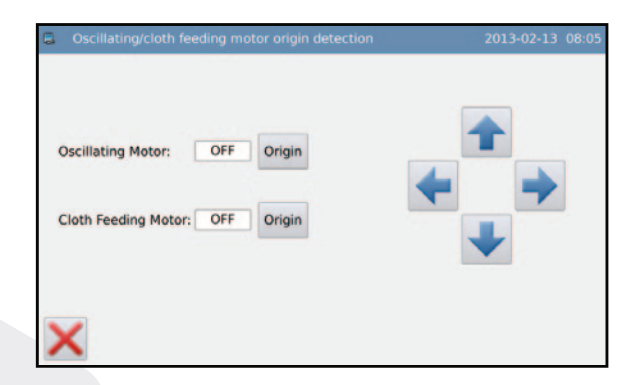

# 11.8. Ajuste da Largura do Ziguezague

Na tela modo de teste, aperte **v** para entrar na função.

O padrão de costura do teste é o ziguezague 2 pontos:

A) Tamanho do ziguezague

- B) Ponto de referência do ziguezague
- C) Pano-alimentação de exibição
- D) Sair
- E) Ajuste do valor

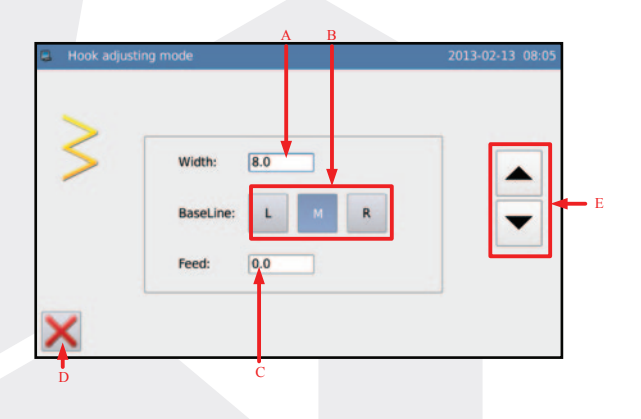

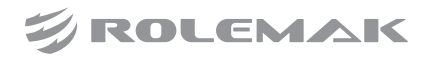

# 12.0. Criar um Novo Ziguezague

Na tela inicial, aperte

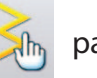

, para ir a tela inicial de ziguezague criados.

Capacidade de criar 500 ziguezagues na memória.

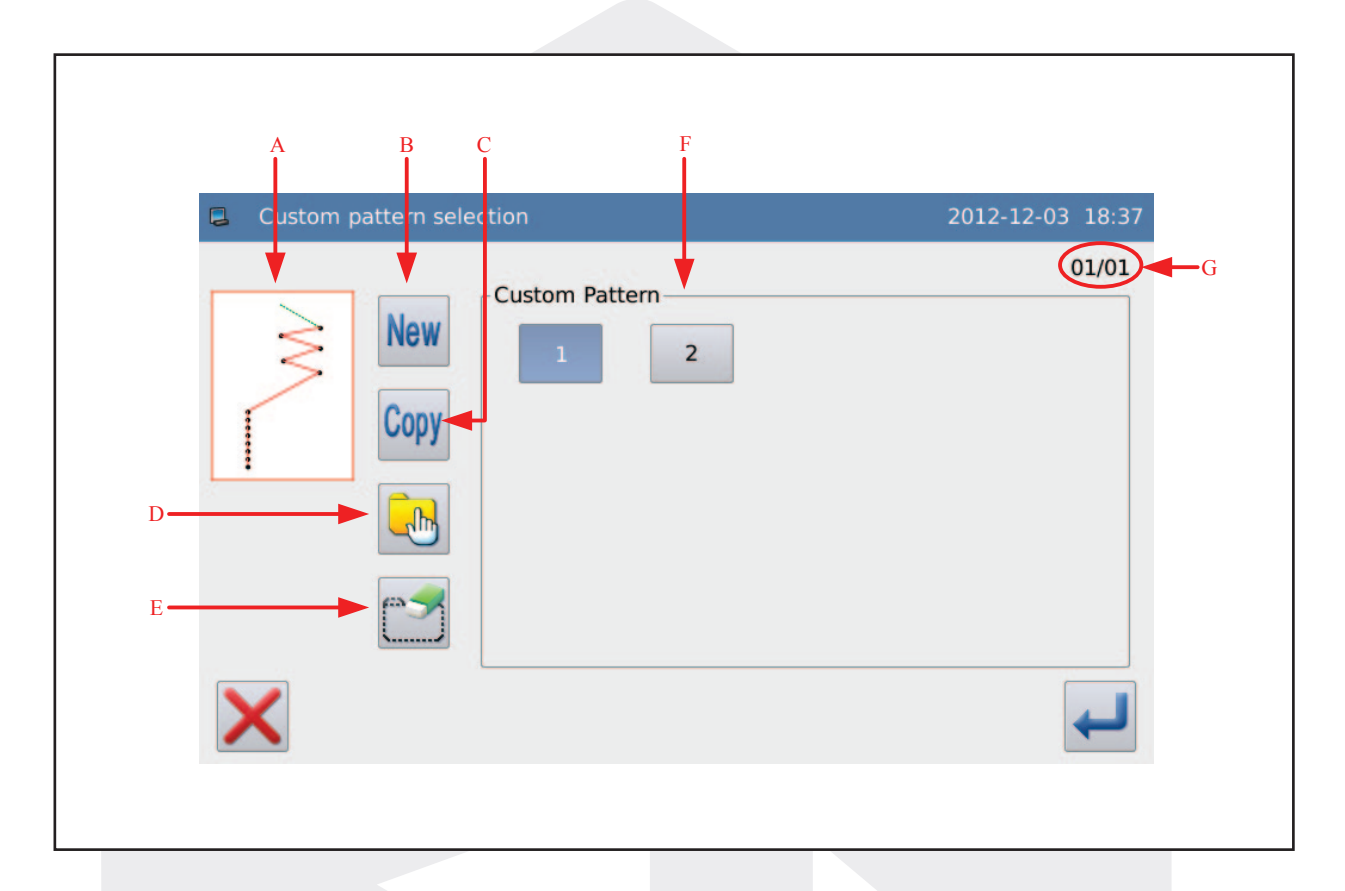

| Letra | Função                         | Descrição                                                                                                    |  |
|-------|--------------------------------|----------------------------------------------------------------------------------------------------|--|
| A     | Exibição do desenho            | Mostrar a forma do padrão selecionado                                                                         |  |
| В     | Criar novo desenho             | Criar um novo desenho personalizado                                                                           |  |
| С     | Copiar                         | Copiar o desenho personalizado que é selecionado                                                              |  |
| D     | Simples ou múltipla<br>seleção | Multi-seleção permite ao usuário selecionar vários padrões de uma só vez, que é usado para deletar ou copiar. |  |
| E     | Deletar                        | Excluir o desenho selecionado.                                                                                |  |
| F     | Selecionar um desenho          | Mostra o número do desenho personalizado salvo no painel.                                                     |  |
| G     | Número da página               | Exibir página / total de páginas                                                                              |  |

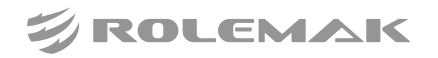

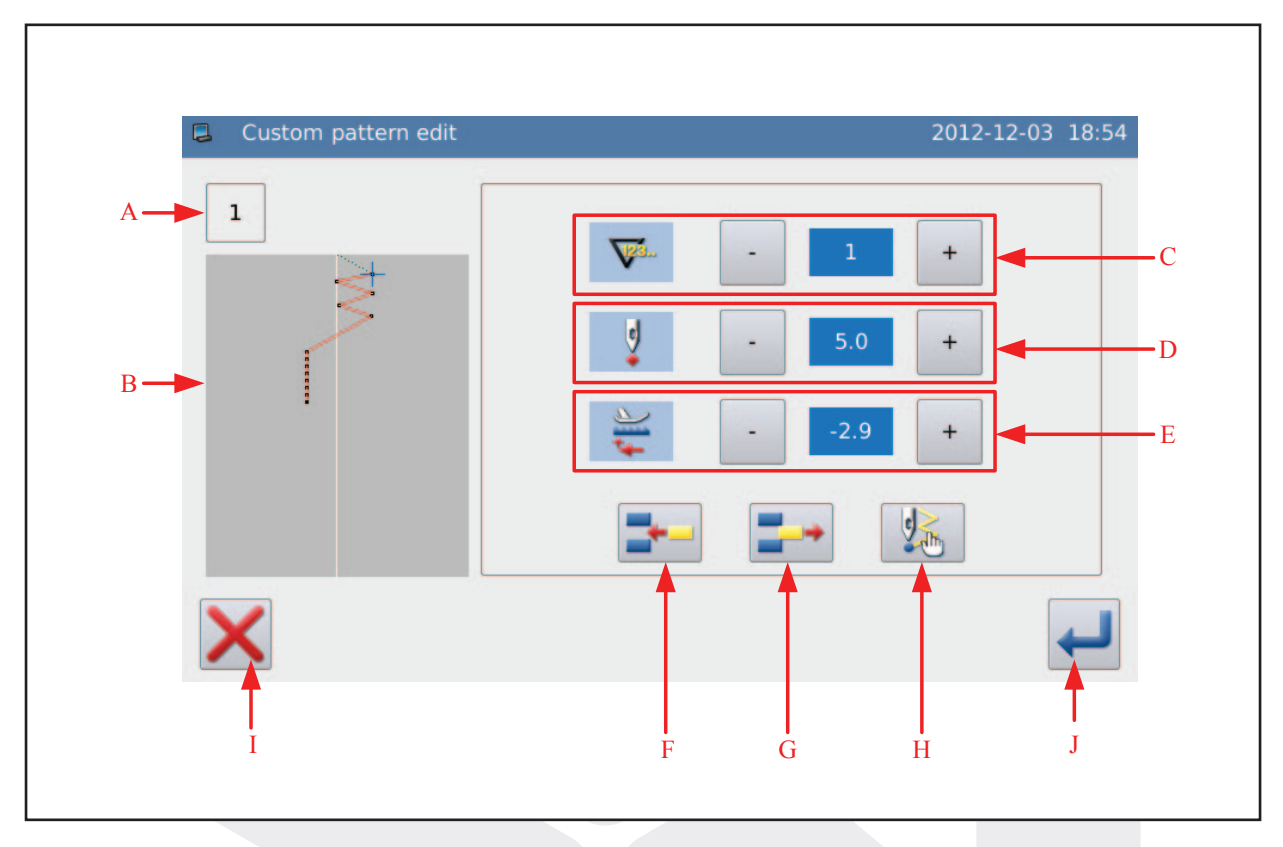

# 12.1. Tela de Edição de Ziguezague

| Letra | Função                                   | Descrição                                                                                        |  |
|-------|------------------------------------------|--------------------------------------------------------------------------------------------------|--|
| Α     | Número do desenho                        | Mostrar o número de padrão personalizado.                                                        |  |
| в     | Exibição do desenho                      | Mostrar a forma atual do desenho e a posição do ícone.                                           |  |
| с     | Ajuste do número<br>de pontos do desenho | Mostra o número de pontos do atual desenho.                                                      |  |
| D     | Ajuste do balanço da<br>coordenada X     | Esse valor representa a coordenada X absoluta, o valor do intervalo é de -5,0 a 5,0 milímetros.  |  |
| E     | Ajuste do balanço da<br>coordenada Y     | Esse valor representa a coordenada Y absoluta, o valor do intervalo é de -5,0 a 5,0 milímetros.  |  |
| F     | Inserir um novo ponto                    | Acrescenta um ponto no desenho atual. O ponto inserido tem a mesma coordenada do ponto anterior. |  |
| G     | Excluir um ponto                         | Remove um ponto do desenho atual.                                                                |  |
| н     | Ponto final                              | Depois de adicionar um ponto final, os pontos adicionado após se tornará inválido.               |  |
| I     | Cancelar                                 | Cancelar a operação atual e retornar para o nível anterior.                                      |  |
| J     | Entrar                                   | Confirme a operação e salvar o resultado edição.                                                 |  |

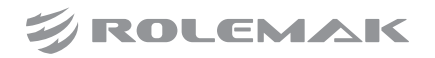

# 12.0. Salvar um Padrão de Costura (atalho de costura)

[Nota] Em nosso exemplo usamos a costura ziguezague 2 pontos:

## 12.1. Configuração

Definir o padrão de costura e configurar o retrocesso. Em seguida, tem acesso à interface de configuração padrão.

Pressione Nor para entrar na interface de registro padrão.

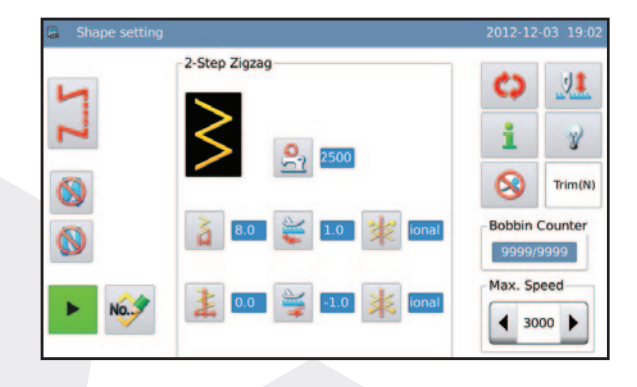

## 12.2. Colocar um número para registro

Na área de apresentação do número (A), o sistema irá dar o número vazio para salvar, o usuário também pode inserir o número através do teclado (B).

Pressione X para cancelar a operação e voltar à interface nível anterior, aperte para terminar 🛁 a operação.

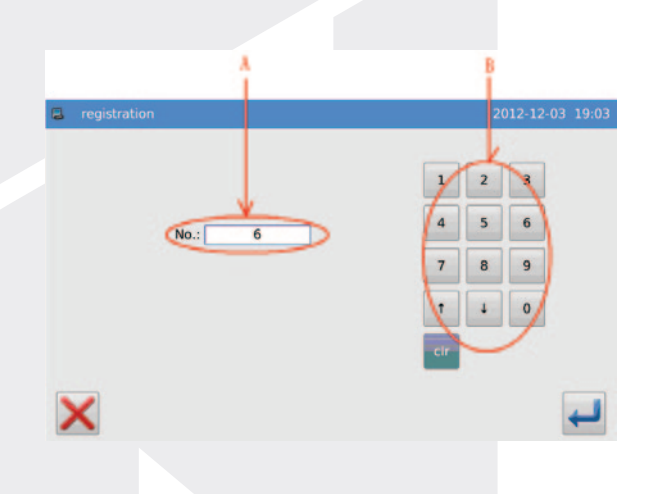

[Nota] Se o número inserido já existe, o sistema irá sugerir ao usuário "Deseja substituir o padrão de costura da memória?"

## 12.3. Padrão de Costura Salvo

Após o registo bem sucedido, o sistema irá entrar na tela inicial, onde o ponto (A) mostra que padrão foi registrado com sucesso no número 90.

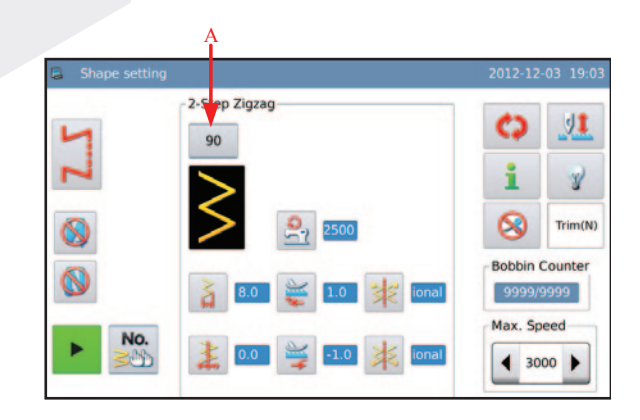

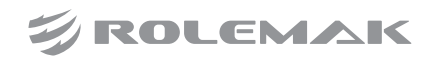

# 13.0. Criar uma Sequência de Costura

A Sequência de Costura é formada por um ou mais padrões gravados e configurados como mostra figura ao lado.

A sequência de costura pode ter 32 passos no máximo, e o usuário pode definir no máximo 500 pontos em cada etapa.

Na tela inicial, aperte sequência de costura.

NO.

para ir a tela de criação de

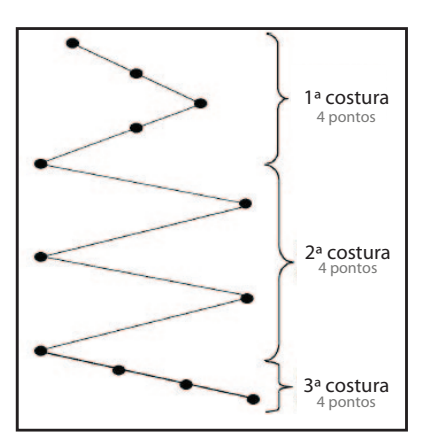

# 13.1. Selecione um Padrão de Costura

Aperte **New** para criar uma nova nova sequência de costura.

| Continuous pattern selection | 2012-12-03 18:38 |
|------------------------------|------------------|
| New 1<br>Copy                | 01/01            |
| ×                            | Ļ                |

# 13.2. Colocar um número para registro

Na área de apresentação do número (A), o sistema irá dar o número vazio para salvar, o usuário também pode inserir o número através do teclado (B)

Pressione X para cancelar a operação e voltar à interface nível anterior, aperte 🌙 para terminar a operação.

| Continuous pattern creating | 2012-12-03 |   |   |
|-----------------------------|------------|---|---|
|                             | 1          | 2 | 3 |
| No.: 22                     | 4          | 5 | 6 |
|                             | 7          | 8 | 9 |
|                             | 1          | Ļ | 0 |
|                             | cir        |   |   |
| ×                           | _          |   | + |

[Nota] Se o número inserido já existe, o sistema irá sugerir ao usuário "Deseja substituir o padrão de costura da memória?"

## 13.3. Inserir um Padrão

Na área de apresentação do número (A), o sistema irá dar o número vazio para salvar, o usuário também pode inserir o número através do teclado (B)

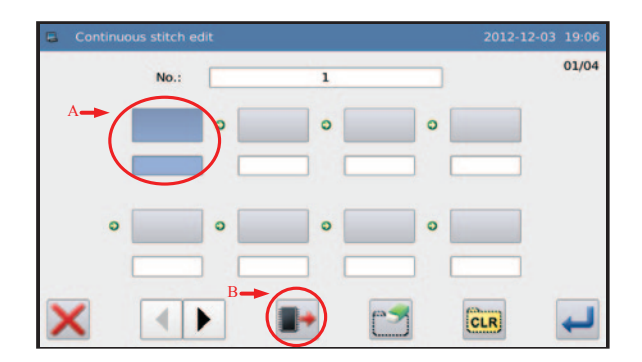

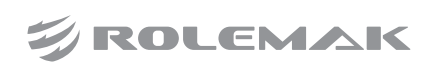

# 13.4. Selecionar o Padrão de Costura

Essa tela mostrará a suas opções de costura que você pode inserir na sequência, após de selecionar o padrão desejado confirme com a tecla

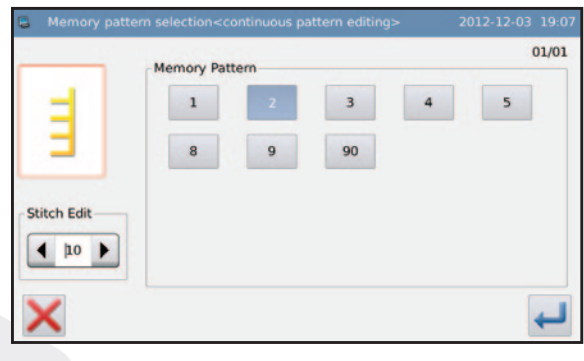

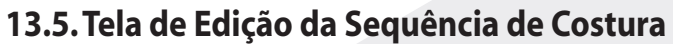

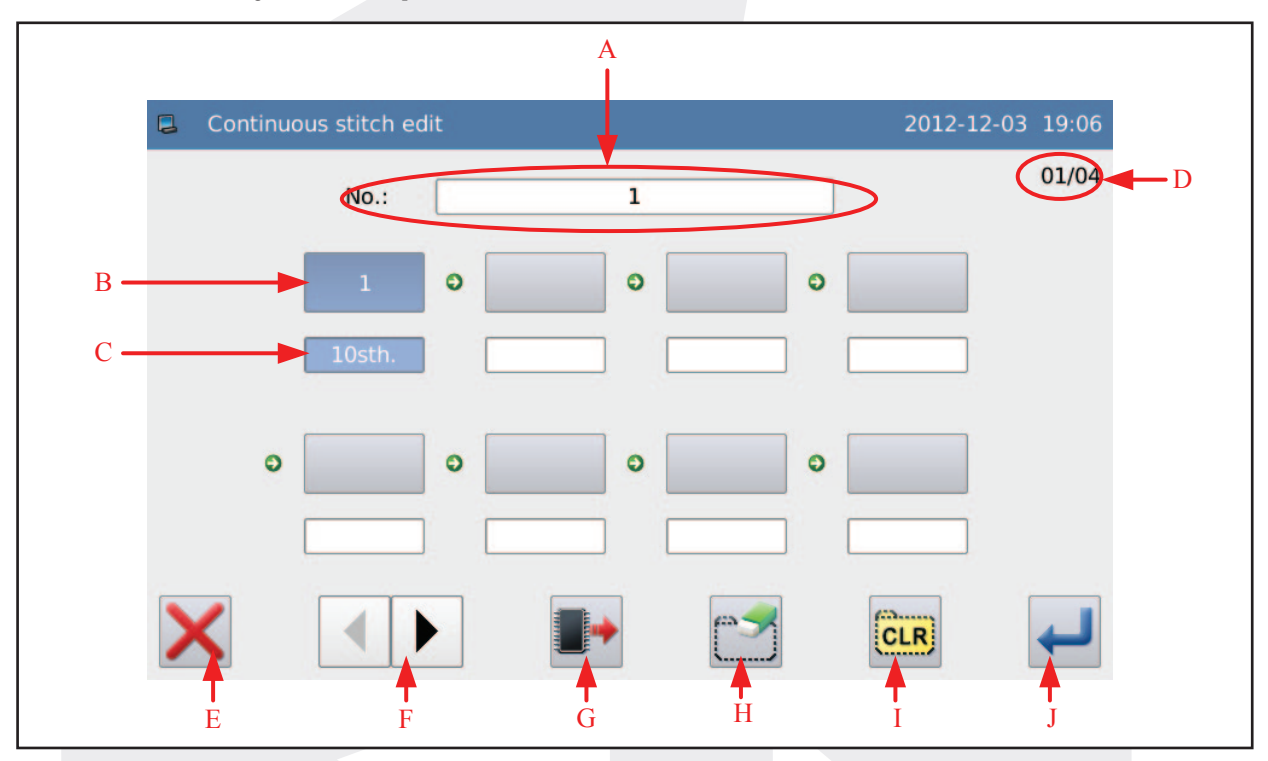

| Letra | Função                          | Descrição                                                                                                    |  |
|-------|---------------------------------|----------------------------------------------------------------------------------------------------|--|
| Α     | Padrão de costura               | Mostra o número da sequência de costura.                                                                                                    |  |
| В     | Padrão de costura escolhido     | Mostra o número de padrão de costura salvo citado na etapa atual.                                                                                            |  |
| С     | Qtd de pontos da costura        | Exibir o número de pontos na etapa atual.                                                                                                    |  |
| D     | Número da página                | Exibir a página / total de páginas atuais                                                                                                    |  |
| Е     | Sair da tela de edição          | Cancelar a operação e sair                                                                                                    |  |
| F     | Mudar de página                 | Vire a página.                                                                                                    |  |
| G     | Inserir padrão de costura       | Pressione-o para ter acesso à interface de seleção de padrões citados.<br>Ele é usado para definir o padrão citado e seu número de pontos<br>na etapa atual. |  |
| н     | Deletar padrão de costura       | Excluir a etapa selecionada. Os passos seguintes irão avançar.                                                                                               |  |
| I     | Deleta todos padrões de costura | Limpe todo o conteúdo na costura contínua                                                                                                    |  |
| J     | Confirmar                       | Confirme a operação e sair                                                                                                    |  |

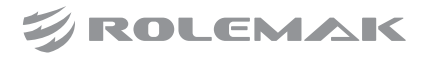

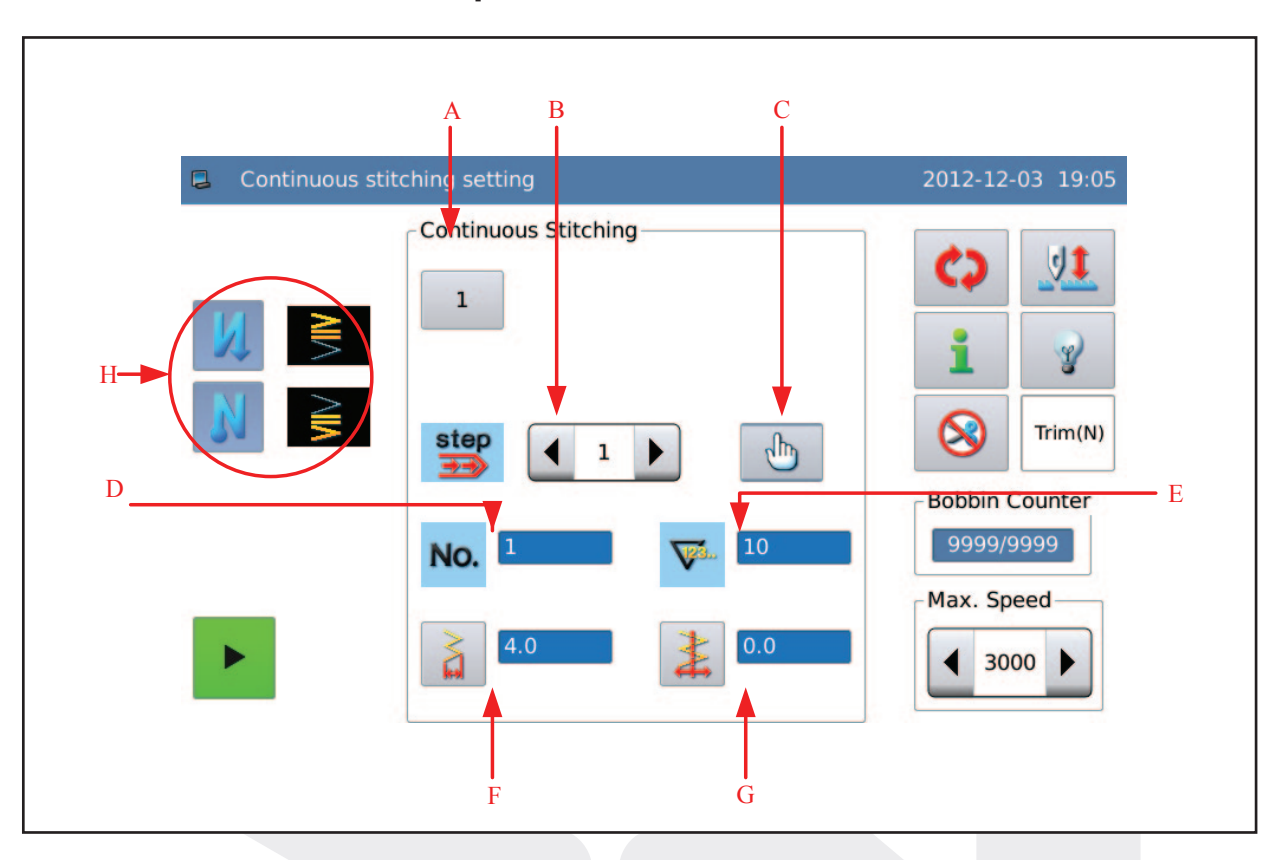

# 13.6. Tela de costura com a Sequência de Costura Ativada

| Letra | Função                          | Descrição                                                                                                    |  |
|-------|---------------------------------|----------------------------------------------------------------------------------------------------|--|
| Α     | Número da sequência de costura  | Pressione-o para ter acesso à interface para selecionar o<br>padrão de costura contínua.                              |  |
| В     | Número da etapa                 | Apresentar os passos de costura contínua. Use para mudar o<br>informationo de etapas de inscrição no costura contínua |  |
| с     | Edição                          | Pressione-o para ter acesso à interface para edição de costura contínu                                                |  |
| D     | Padrão de costura utilizado     | Mostrar o número de padrão salvo citado na etapa atual.                                                               |  |
| E     | Qtd de pontos na etapa          | Exibir o número de pontos na etapa atual.                                                                             |  |
| F     | Largura de ziguezague           | Função de diagonóstico para solucionar problemas técnicos.                                                            |  |
| G     | Indicação e ajuste de Base Line | Mostrar a posição da linha de base. Pressione-o para ter acesso<br>à interface para definir a linha de base           |  |
| н     | Retrocesso                      | Por favor, consulte a descrição na seção básico padrão                                                                |  |

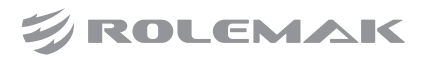

# 14.0. Criar um Ciclo de Costura

Cico de costura é combinar diferentes padrões em uma rígida ordem como figura ao lado.

A capacidade de armazenamento é de 20 ciclos de costura.

Na tela inicial, aperte tela inicial de ziguezague criados.

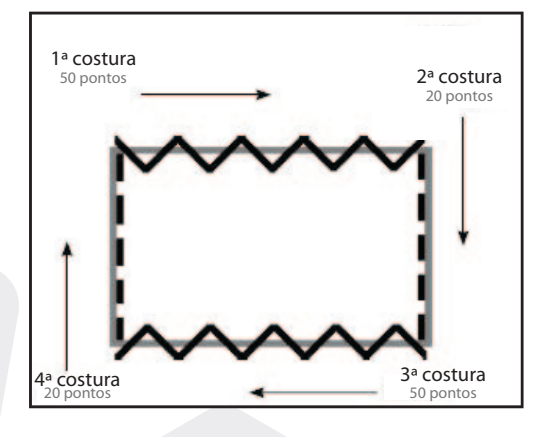

# 14.1. Colocar um número para registro

Na área de apresentação do número (A), o sistema irá dar o número vazio para salvar, o usuário também pode inserir o número através do teclado (B).

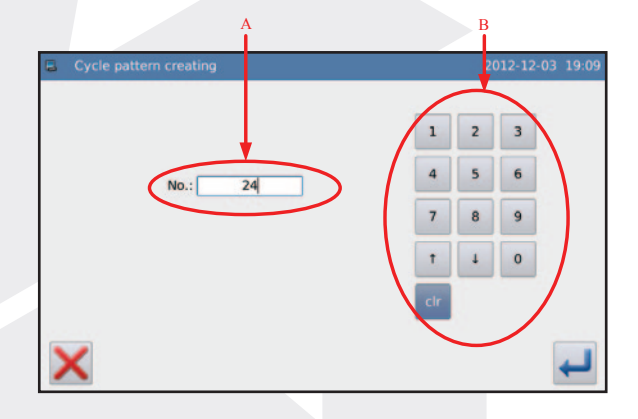

# 14.2. Editar o Ciclo de Costura

O ponto (A) é para selecionar o passo atual.

No ponto (B) mostra o número do padrão de costura selecionado com seu respectivo passo, caso esteja vazio ao clicar você irá pra outra tela para seleciona o padrão de costura.

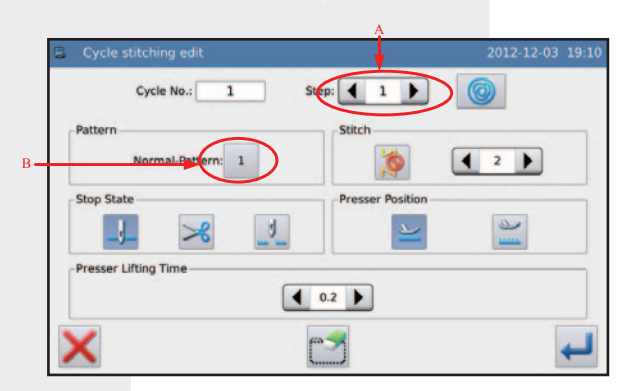

## 14.3. Selecionar um Padrão de Costura

Aqui você pode selecionar o padrão salvo.

Aqui, selecionamos padrão de costura número 1, por favor, aperte  $\downarrow$  para confirmar a operação.

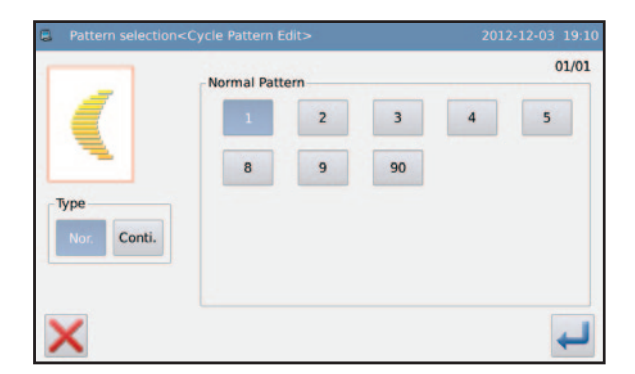

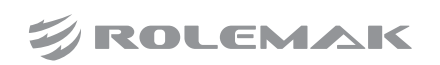

# 14.4. Opções do Ciclo de Costura

Nesse exemplo a costura do 1º passo está em modo livre, ao clicar no ponto (C) vai habilitar as opções de selecionar a quantidade de pontos, posição da agulha e posição do calcador conforme ilustração abaixo.

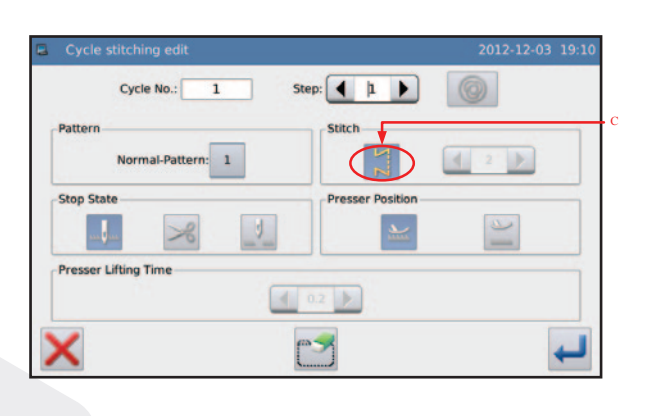

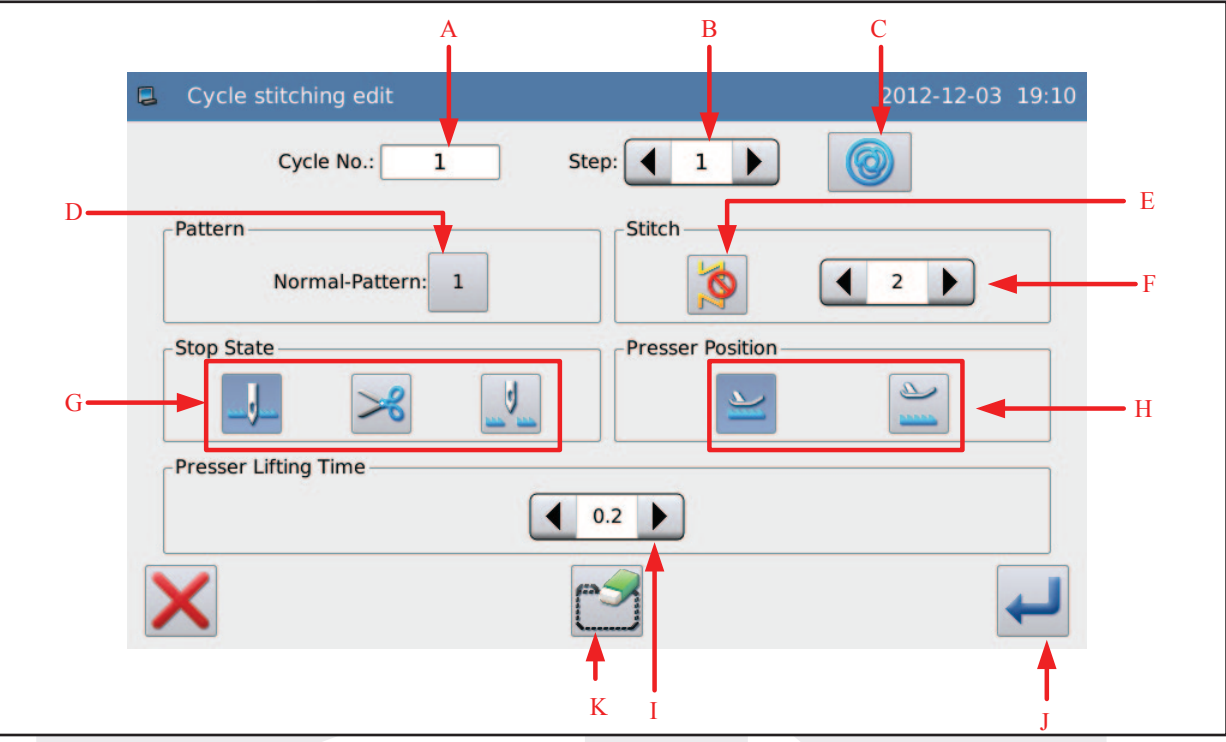

# 14.5. Tela de Edição do Ciclo de Costura

| Letra | Função                         | Descrição                                                                                                    |  |
|-------|--------------------------------|----------------------------------------------------------------------------------------------------|--|
| Α     | Número do ciclo de costura     | Exibe o número atual do ciclo.                                                                                |  |
| В     | Número do passo atual          | Mostra a etapa atual de edição.                                                                               |  |
| С     | Costura automática             | Função para costurar todos os pontos só com o acionamento do pedal                                            |  |
| D     | Padrão de costura selecionado  | Para editar o padrão basta apertar sobre o número para poder editar                                           |  |
| E     | Modo de costura                | Costura livre ou costura programada                                                                           |  |
| F     | Quantidade de pontos           | Com a costura programada ativada selecione a quantidade de pontos<br>que o padrão de costura atual vai fazer. |  |
| G     | Parada de agulha               | Com a costura programada ativada selecione a posição da agulha                                                |  |
| н     | Posição do calcador            | Com a costura programada ativada selecione a posição do calcador                                              |  |
| I     | Tempo do calcador em cima      | Define o tempo que o calcador fica emcima                                                                     |  |
| J     | Confirmar                      | Confirmar ou salvar configurações                                                                             |  |
| к     | Exclui padrão de costura atual | Exclui as configurações e o desenho do passo atual                                                            |  |

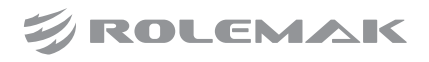

## 14.6. Colocar um número para registro

Defina o passo atual como 2. Repita as operações acima de padrões e adicionar mais cotados.

| Cycle No.: 1         | Step:            |
|----------------------|------------------|
| Pattern              | Stitch           |
| None:                |                  |
| Stop State           | Presser Position |
| J. × 1               | <u>►</u>         |
| Presser Lifting Time |                  |
| ĺ.                   | 0.1              |
| ¥                    | P                |
| $\sim$               |                  |

## 14.7. Colocar um número para registro

Prima para confirmar a poupança e entrar na interface para a criação de costura cíclica.

Após a criação da costura cíclica, o sistema irá entrar na interface de edição, ou o usuário pode pressionar em cíclica interface de configuração de costura para entrar na interface de edição.

| Cycle stitcl | hing set        | 2012-12-03 19:11 |
|--------------|-----------------|------------------|
| -            | Cycle Stitching | •                |
|              |                 | i 7              |
| 0            | · 1 +           | Trim(N)          |
|              | No. 1           | Bobbin Counter   |
| <b>W</b>     |                 | Max. Speed       |
| •            |                 | ◀ 3000 ▶         |

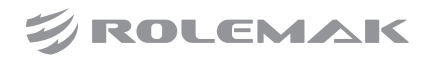

# 15.0. Altura da Barra de Agulha

Coloque a barra de agulha em ponto morto superior, a distância entre a barra de agulha e a chapa é de 19mm.

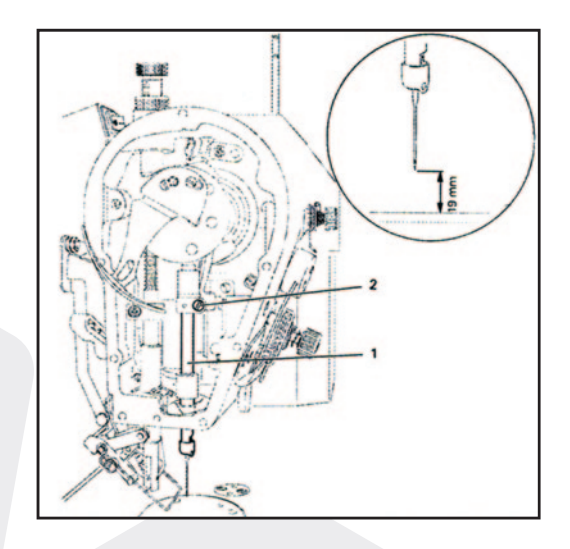

# 16.0. Regulagem da Lançadeira

Subir a barra de agulha aproxidamente 2mm, a distância entre a lançadeira e a agulha será 0,5mm.

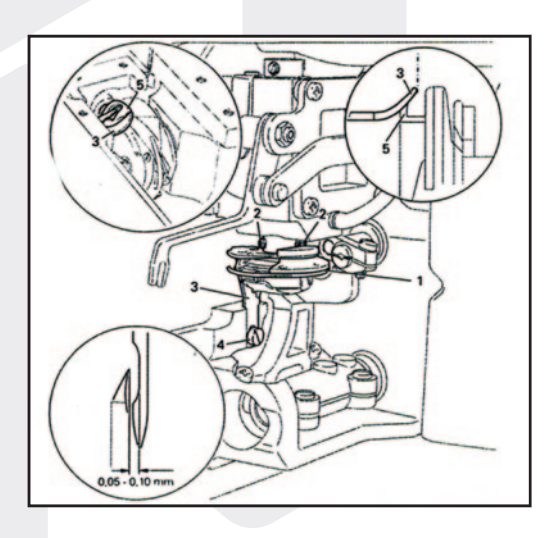

# 17.0. Regulagem do Transporte

Os parafusos (1 e 2) regulam a altura do dent, os prafusos (3 e 4) regulam a centralização do dente.

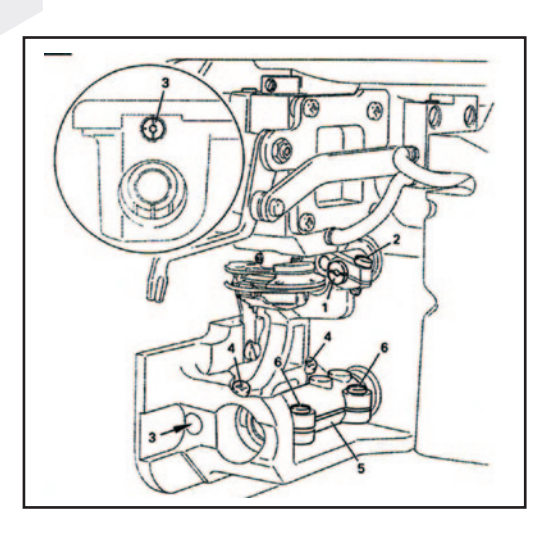

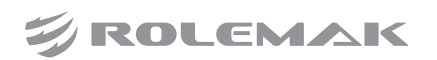

# 18.0. Regulagem da Faca

A figura ao lado mostra a faca em ponto de repouso, indicado pelos números (4) e (5). A regulagem da faca ´´feita pelo parafuso número (2) e a regulagem do direcionamento da faca é feita pelos parafusos de número (3).

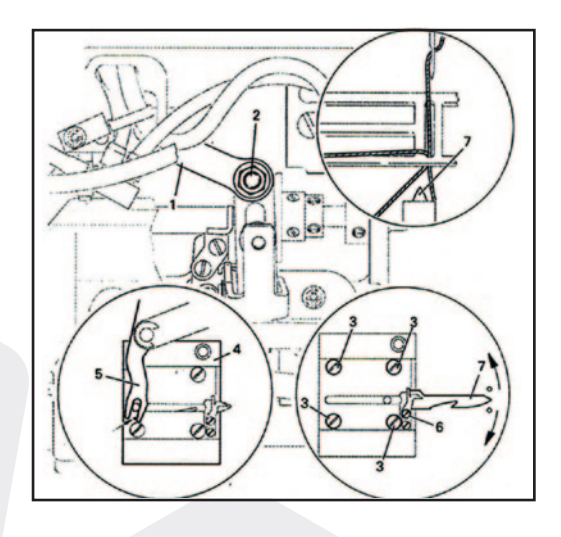

# 19.0. Regulagem do Guia de Linha

Esta regulagemdetermina a quantidade de linha que sobra após o corte, sendo que a regulagem é feita pelo parafuso número (2).

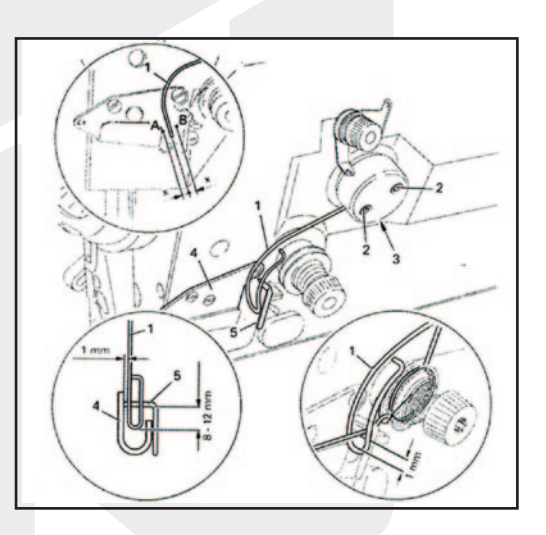

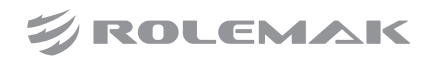